#### 2022-2023 Qualified Allocation Plan Application Review Workshop 10/4/2021

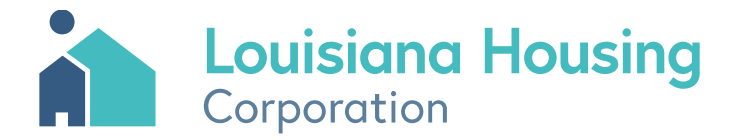

#### Website Links

#### • Louisiana Housing Corporation Website

- https://www.lhc.la.gov/
- Low-Income Housing Tax Credit (LIHTC) Program
  - <u>https://www.lhc.la.gov/low-income-housing-tax-credit-lihtc-program</u>
- Electronic Underwriting Application
  - 2022-2022 QAP Application Model
- Application Submission Website
  - <u>Application Submission Website</u>

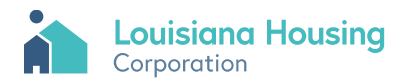

### Table of Contents

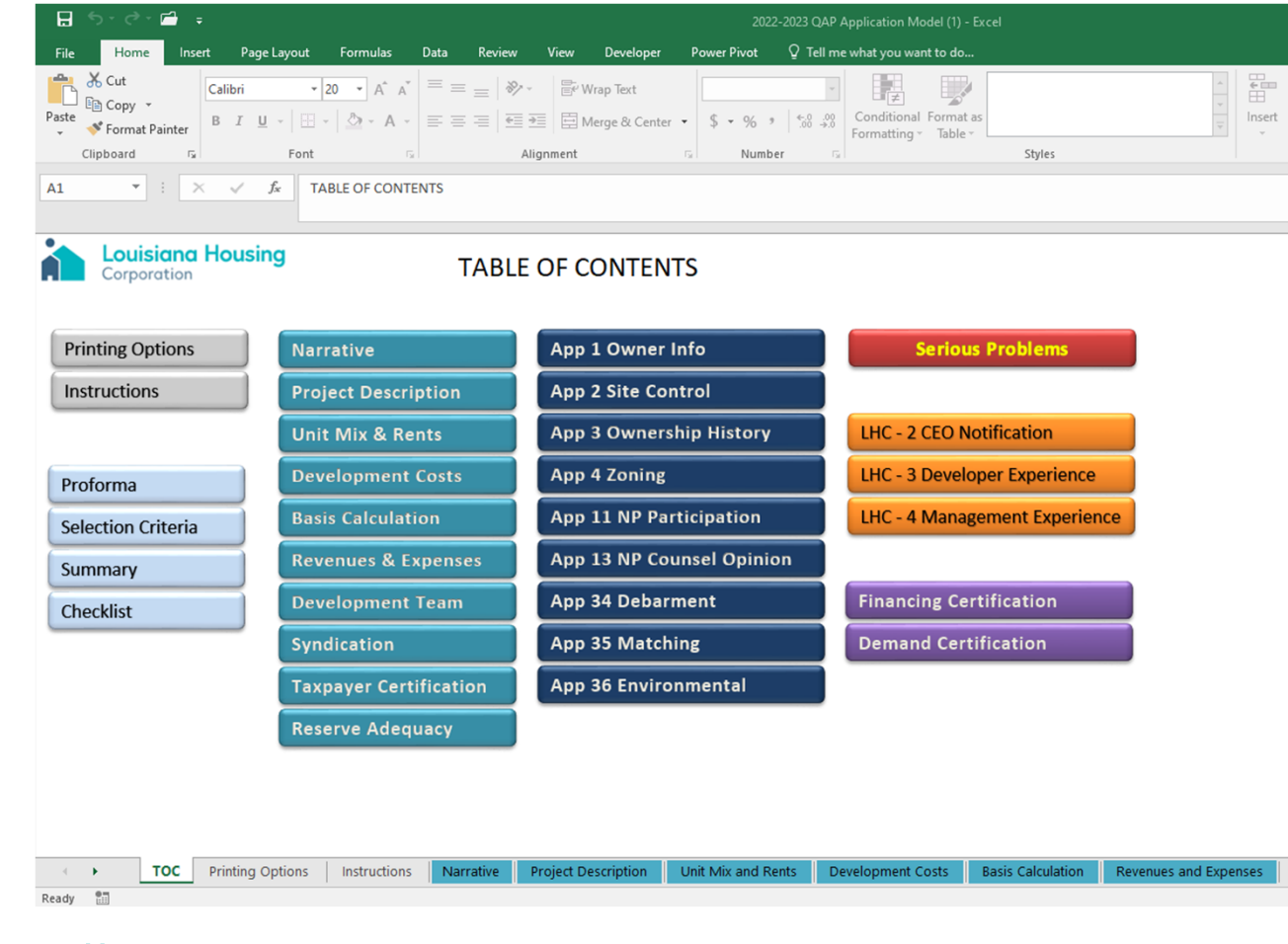

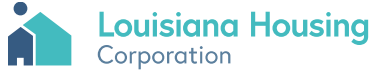

## **Printing Options**

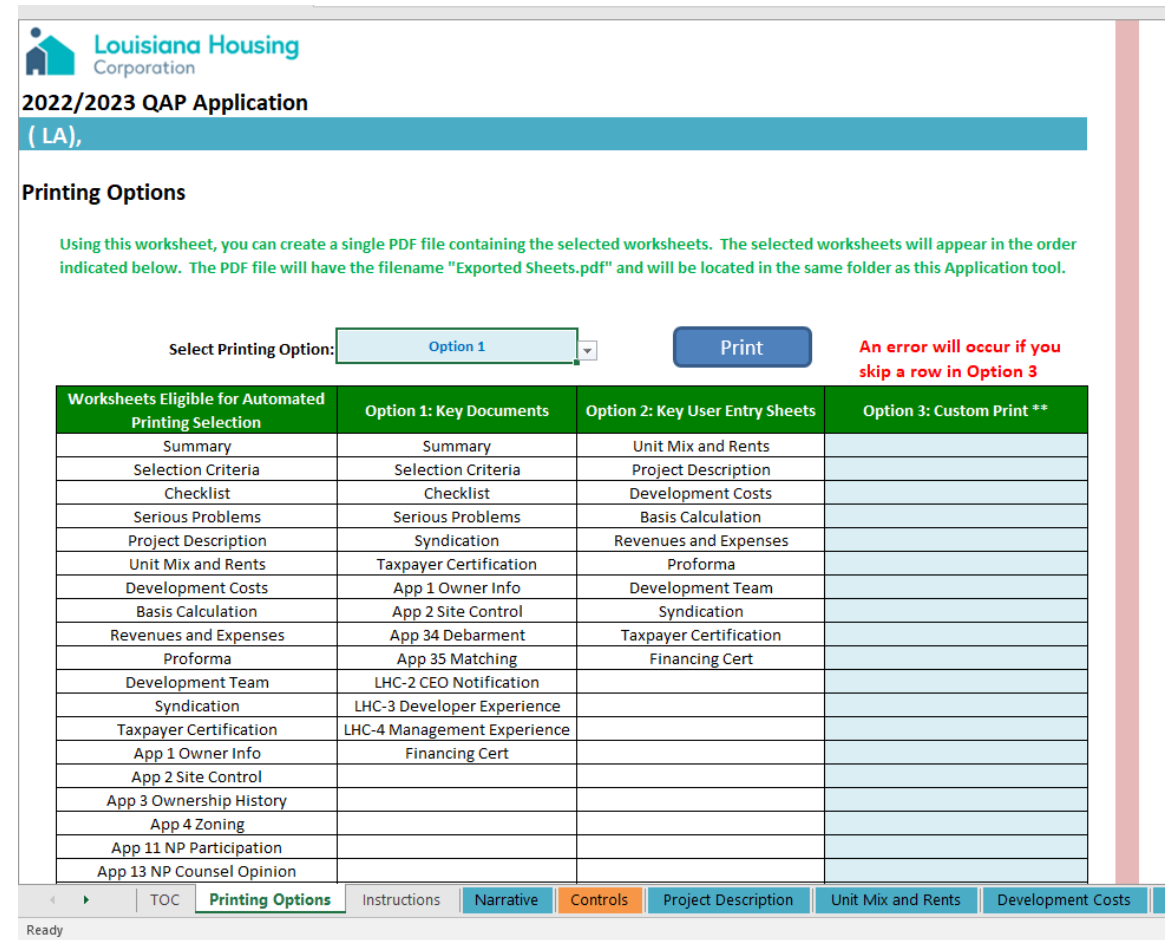

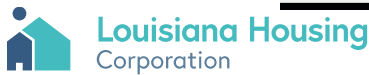

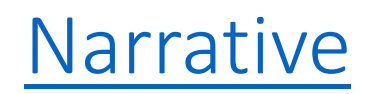

Louisiana Housing

Printing Options

#### 2022/2023 QAP Application Narrative

Project Name & Location:

2022 Homes - Shreveport, Louisiana

Caddo Parish

Submitted by: ABC Partners, LP

Instructions

Narrative

Project D

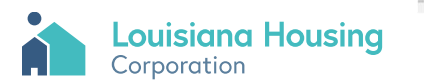

< > ...

#### **Instructions**

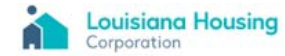

2022/2023 QAP Application Matches the 2022/2021 Final QAP (dated JuLY 14, 2021) Instructions

| Section 1 | General Instructions                                                                                                    | <b>QAP</b> Reference |
|-----------|----------------------------------------------------------------------------------------------------|----------------------|
| 1.01      | In the event there is a conflict between this Application and the QAP, the QAP is the governing document.               | II.B                 |
| 1.02      | Note if your proposed transaction (a) requests bond financing and (b) does not request LIHTCs or Other LHC              |                      |
|           | Resources, you may apply using the Bond Financing Application.                                                          |                      |
| 1.03      | Applicants are advised that materials contained in applications for the LIHTC Program are subject to the                |                      |
|           | requirements of the Louisiana Public Records Request law (La R.S. 44:1 et seq.), and the application materials may      | II.E                 |
|           | be viewed and copied by any member of the public.                                                                       |                      |
| 1.04      | Applicants are notified that any and all expenses incurred in the preparation of applications to be submitted           | VCA                  |
|           | during this round are incurred at their own risk and are subject to forfeiture.                                         | v.c.5                |
| 1.05      | It is the applicant's responsibility to notify the Corporation, in writing, of any occurrence of a reprocessing change  |                      |
|           | in a Project. A reprocessing change may occur prior to delivery of Form 8609 to a Project; however, Form 8609 will be   |                      |
|           | withheld until the Taxpayer submits a revised application and reprocessing fee. Following receipt of the revised        |                      |
|           | application and reprocessing fee, the Corporation will complete a new legal, feasibility and viability review in        | VI.C                 |
|           | order to determine any adjustment of maximum qualified basis and/or the tax credits to be allocated to the              |                      |
|           | Project. Projects subject to reprocessing are at risk of credit loss if such Project fails to satisfy the minimum score |                      |
|           | or if other projects on the waiting list which are not reserved credits have higher scores.                             |                      |
| 1.06      | Any Site Change may cancel any reservation, commitment or allocation of tax credits to such Project.                    | VI.C                 |
| 1.07      | Applicants are advised that awarded projects are expected to proceed and be completed in accordance with the            |                      |
|           | awarded application, and that the completed project must conform to the awarded application. See Section VI.D           | MIC                  |
|           | of the QAP. The Applicant/Developer must notify the Corporation of any changes to the project, including but not        | VILC                 |
|           | limited to, unit mix and development type. It is the Applicant's responsibility to provide required public              |                      |
| 1.08      | Applications shall be evaluated using the preference and selection criteria as specifically cited in the QAP. LHC       |                      |
|           | reserves the right not to reserve tax credits to any Applicant for a Project, regardless of the Project's score, and to |                      |
|           | recapture tax credits allocated to a project prior to delivery of IRS Form 8609 upon discovery of material              | VII                  |
|           | misrepresentations or fraudulent statements made by an applicant or upon the occurrence of a material change.           | VII                  |
|           | In the event that the final scores of more than one Application are identical, LHC will implement the Tie-breaking      |                      |
|           | Procedures outlined in the Competitive Evaluation section of the QAP.                                                   |                      |
| Section 2 | Using This Application Tool                                                                                             |                      |
| 2.01      | Please do not alter the format of this Application: do not add or delete rows, do not add or delete columns, do not     |                      |
|           |                                                                                                    |                      |

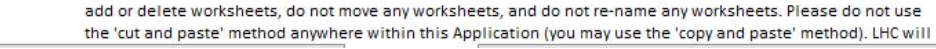

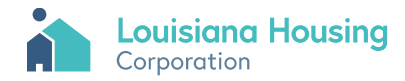

# **Project Description**

| Lou<br>Corp | isiana Housing                                                                                                    |               |                |                                          |
|-------------|----------------------------------------------------------------------------------------------------|---------------|----------------|------------------------------------------|
| 2022/2023   | 3 QAP Application                                                                                                    |               |                |                                          |
| Description | n of the Proposed Project                                                                                                    |               |                |                                          |
| Section 10  | Project Funding Characteristics                                                                                                    | QAP Reference | 10             |                                          |
| 10.01       | Tax-Exempt Bond Financing         Does the financing plan include tax-exempt bond         financing?         Skip to Section 10.05                                                                       |               | 10.01 No Bonds |                                          |
| 10.02       | Does your transaction include 49 ("30% Pvg") LIHTCs? Missing                                                                                                    | 111.C         | 10.02          |                                          |
|             | Indicate below the appropriate housing credit rate (typically more than 3.0% and less than 4.0%). This is published monthly by the Internal Revenue Service.                                             | 1:            |                |                                          |
|             | The housing credit rate is estimated to be: 0.00%                                                                                                    |               |                |                                          |
|             | Commune                                                                                                    |               |                |                                          |
| 10.03       | What are the estimated costs of issuance? \$0                                                                                                    |               | 10.03          |                                          |
| 10.04       | Please explain below the role of tax-exempt bond financing in the financing plan, what<br>governmental entity is planned to be the issuer, and the current state of your discussions with<br>the issuer. |               | 10.04          |                                          |
|             | Comment                                                                                                    |               |                |                                          |
| 10.05       | Does your transaction include 9% ("70% PV") LIHTCs? Missing                                                                                                    | III.B         | 10.05          |                                          |
| 10.06       | Does your transaction include Other LHC Funding*? Missing * HOME, NHTF or CDBG funding from LHC or from another State Agency                                                                             | 1             | 10.06          |                                          |
| 10.07       | LHC Funding Type:                                                                                                    | 1             | 10.1           |                                          |
|             |                                                                                                    | 1             |                | Pool = uses 9% LIHTCS or Other LHC Funds |
| Section 11  | Characteristics of The Applicant                                                                                                    | QAP Reference | 11             |                                          |

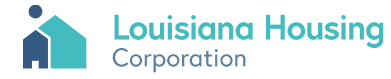

### **Selection Criteria**

|        |                                                                         |        |            |                                             |     |                      |                         | 1                    |
|--------|-------------------------------------------------------------------------|--------|------------|---------------------------------------------|-----|----------------------|-------------------------|----------------------|
| i      | Louisiana Housing<br>Corporation                                        |        |            |                                             |     |                      |                         |                      |
| 2022/  | 2023 QAP Application                                                    |        |            |                                             |     |                      |                         |                      |
| ( LA), |                                                                         |        |            |                                             |     |                      |                         |                      |
| Select | tion Criteria: Points Claimed by Taxpaver / Applicant                   |        |            |                                             |     |                      |                         |                      |
|        | Calc                                                                    | ulated | Self-Score |                                             | Max |                      |                         |                      |
| l.     | TARGETED PROJECT TYPE                                                   |        |            |                                             | 16  |                      |                         |                      |
| Α.     | De-Concentration Projects. (Only one selection allowed)                 |        |            |                                             |     |                      |                         |                      |
| i.     | Project Diversity.                                                      |        | 0          | 5 0.0% Low Income Units in Project          | 5   | 0.0%                 |                         | Scoring updated fc   |
| ii.    | Geographic Diversity.                                                   | points | 0          | 0 Census tract median income is 0.0% of MSA | 5   | 0.0% of MSA          | 0.0% of Parish          | Scoring updated fc   |
|        |                                                                         |        |            |                                             |     |                      |                         |                      |
|        |                                                                         |        |            |                                             |     |                      |                         |                      |
| В.     | Community Redevelopment (select one. maximum 3 points allowed)          |        |            |                                             |     |                      |                         |                      |
| i.     | Redevelopment Project                                                   |        |            |                                             |     |                      |                         |                      |
|        | a. Distressed Property                                                  |        | 0          | 0                                           | 3   |                      |                         |                      |
|        | b. Redevelopment Property                                               |        | 0          | 0                                           | 3   |                      |                         |                      |
|        | c. Owner Occupied / Plan of Action 0                                    | points | 0          | 0                                           | 3   |                      |                         |                      |
| - 11   | New Construction Project included in a Concerted Community              |        | 0          |                                             |     |                      |                         |                      |
|        | Revitalization Plan                                                     |        |            | 0                                           | 3   |                      |                         |                      |
| C .    | Debabilitation & Preservation                                           |        |            |                                             |     | Missing (any rehab   | 2)                      |                      |
|        | Existing LIHTC project                                                  |        | 0          | 0                                           | 7   | Wissing (any renau   | :/                      |                      |
| i.a.   | Pabab of existing Enderally Funded Project                              |        | 0          | 0                                           | 7   |                      |                         |                      |
| ic     | Rehab of existing non-historic residential building                     |        | 0          | 0                                           | 7   |                      |                         |                      |
| id     | Blighted housing remediation and/or replacement                         | points | ő          | 0                                           | 7   |                      |                         |                      |
| ie     | Rehab Infill / Scattered Site                                           |        | ő          | 0                                           | 7   | Missing (infill?)    | Missing (single site?)  |                      |
| if     | Preservation of Residential Historic Property                           |        | 0          | 0                                           | 3   |                      | (5118165165.7           |                      |
| 11.    | Existing Federally Funded with HAP Contract 0                           | points | 0          | °                                           | 1   | Missing (Existing FF | with HAP)               |                      |
|        |                                                                         |        |            |                                             |     |                      |                         |                      |
| D.     | New Construction.                                                       |        |            |                                             |     | 0 (any new c         | onst?) 0.0% new co      | enst (by # of units) |
| i.a.   | New Construction                                                        |        | 0          | 0                                           | 7   | No (at least 50      | % new const by # units) |                      |
| i.b    | New Construction Infill / Scattered Site (not eligible for points for 0 | points |            |                                             |     |                      |                         |                      |
|        | community facility)                                                     |        | 0          | 0                                           | 7   |                      |                         | Scoring              |
| i.c    | Homeownership Project 0                                                 | points | 0          |                                             | 1   |                      |                         | Ŭ                    |
|        |                                                                         |        |            |                                             |     |                      |                         |                      |

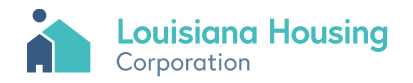

### Unit Mix and Rents

| Louisiana H         | lousing     | 9        |       |       |        |       |          |      |                   |       |         |       |               |      |                   |                   |       |                              |                   |                   |                  |                            |                               |        |    |
|---------------------|-------------|----------|-------|-------|--------|-------|----------|------|-------------------|-------|---------|-------|---------------|------|-------------------|-------------------|-------|------------------------------|-------------------|-------------------|------------------|----------------------------|-------------------------------|--------|----|
| 2022/2023 OAP An    | plicatio    | on       |       |       |        |       |          |      |                   |       |         |       |               |      |                   |                   |       |                              |                   |                   |                  |                            |                               |        |    |
| (10)                |             |          |       |       |        |       |          |      |                   |       |         |       |               |      |                   |                   |       |                              |                   |                   |                  |                            |                               |        |    |
| ( LA),              |             |          |       |       |        |       |          |      |                   |       |         |       |               |      |                   |                   |       |                              |                   |                   |                  |                            |                               |        |    |
| Unit Mix, Square Fo | ootage<br># | and<br># | Rents | #     |        | Staff | Rental   |      |                   |       |         | интс  | Staff<br>Unit | AMI  | Units<br>Below 60 | Units<br>Below 50 | PSH   | Non-PSH<br>Units<br>Below 30 | Units<br>Below 20 | Units<br>Below 80 | Units<br>Not AMI | LIHTC<br>Income<br>Average | LIHTC<br>Units at<br>70 or 80 | интс   | •  |
| # Unit Type         | BRs E       | Baths    | Sqft  | Units | LIHTC? | Unit? | Subsidy? | PSH? | % AMI Restriction | Rent* | Notes** | Count | Count         | Code | AMI               | AMI               | Units | AMI                          | AMI               | AMI               | Restr.           | Calc                       | AMI                           | Sqft U | Ur |
|                     |             |          |       |       |        |       |          |      |                   |       |         |       |               |      |                   |                   |       |                              |                   |                   |                  |                            |                               |        |    |
| 1                   |             |          |       |       |        |       |          |      |                   |       |         | 0     | 0             |      | 0                 | 0                 | 0     | 0                            | 0                 | 0                 | 0                | 0.0                        | 0                             | 0      |    |
| 2 2 BR 2.0 Bath     | 2           | 2.0      | 900   | 20    | Yes    | No    | Yes      | Yes  | 20% AMI           |       | #VALUE! | 20    | 0             | 2    | 20                | 20                | 20    | 0                            | 20                | 20                | 0                | 4.0                        | 0                             | 18,000 |    |
| 3                   |             |          |       |       |        |       |          |      |                   |       |         | 0     | 0             |      | 0                 | 0                 | 0     | 0                            | 0                 | 0                 | 0                | 0.0                        | 0                             | 0      |    |
| 4                   |             |          |       |       |        |       |          |      |                   |       |         | 0     | 0             |      | 0                 | 0                 | 0     | 0                            | 0                 | 0                 | 0                | 0.0                        | 0                             | 0      |    |
| 5                   |             |          |       |       |        |       |          |      |                   |       |         | 0     | 0             |      | 0                 | 0                 | 0     | 0                            | 0                 | 0                 | 0                | 0.0                        | 0                             | 0      |    |
| 6                   |             |          |       |       |        |       |          |      |                   |       |         | 0     | 0             |      | 0                 | 0                 | 0     | 0                            | 0                 | 0                 | 0                | 0.0                        | 0                             | 0      |    |
| 7                   |             |          |       |       |        |       |          |      |                   |       |         | 0     | 0             |      | 0                 | 0                 | 0     | 0                            | 0                 | 0                 | 0                | 0.0                        | 0                             | 0      |    |
| 8                   |             |          |       |       |        |       |          |      |                   |       |         | 0     | 0             |      | 0                 | 0                 | 0     | 0                            | 0                 | 0                 | 0                | 0.0                        | 0                             | 0      |    |
| 9                   |             |          |       |       |        |       |          |      |                   |       |         | 0     | 0             |      | 0                 | 0                 | 0     | 0                            | 0                 | 0                 | 0                | 0.0                        | 0                             | 0      |    |
| 10                  |             |          |       |       |        |       |          |      |                   |       |         | 0     | 0             |      | 0                 | 0                 | 0     | 0                            | 0                 | 0                 | 0                | 0.0                        | 0                             | 0      |    |
| 11                  |             |          |       |       |        |       |          |      |                   |       |         | 0     | 0             |      | 0                 | 0                 | 0     | 0                            | 0                 | 0                 | 0                | 0.0                        | 0                             | 0      |    |
| 12                  |             |          |       |       |        |       |          |      |                   |       |         | 0     | 0             |      | 0                 | 0                 | 0     | 0                            | 0                 | 0                 | 0                | 0.0                        | 0                             | 0      |    |
| 13                  |             |          |       |       |        |       |          |      |                   |       |         | 0     | 0             |      | 0                 | 0                 | 0     | 0                            | 0                 | 0                 | 0                | 0.0                        | 0                             | 0      |    |
| 14                  |             |          |       |       |        |       |          |      |                   |       |         | 0     | 0             |      | 0                 | 0                 | 0     | 0                            | 0                 | 0                 | 0                | 0.0                        | 0                             | 0      |    |
| 15                  |             |          |       |       |        |       |          |      |                   |       |         | 0     | 0             |      | 0                 | 0                 | 0     | 0                            | 0                 | 0                 | 0                | 0.0                        | 0                             | 0      |    |
| 16                  |             |          |       |       |        |       |          |      |                   |       |         | 0     | 0             |      | 0                 | 0                 | 0     | 0                            | 0                 | 0                 | 0                | 0.0                        | 0                             | 0      |    |
| 17                  |             |          |       |       |        |       |          |      |                   |       |         | 0     | 0             |      | 0                 | 0                 | 0     | 0                            | 0                 | 0                 | 0                | 0.0                        | 0                             | 0      |    |
| 18                  |             |          |       |       |        |       |          |      |                   |       |         | 0     | 0             |      | 0                 | 0                 | 0     | 0                            | 0                 | 0                 | 0                | 0.0                        | 0                             | 0      |    |
| 19                  |             |          |       |       |        |       |          |      |                   |       |         | 0     | 0             |      | 0                 | 0                 | 0     | 0                            | 0                 | 0                 | 0                | 0.0                        | 0                             | 0      |    |
| 20                  |             |          |       |       |        |       |          |      |                   |       |         | 0     | 0             |      | 0                 | 0                 | 0     | 0                            | 0                 | 0                 | 0                | 0.0                        | 0                             | 0      |    |
| 21                  |             |          |       |       |        |       |          |      |                   |       |         | 0     | 0             |      | 0                 | 0                 | 0     | 0                            | 0                 | 0                 | 0                | 0.0                        | 0                             | 0      |    |
| 22                  |             |          |       |       |        |       |          |      |                   |       |         | 0     | 0             |      | 0                 | 0                 | 0     | 0                            | 0                 | 0                 | 0                | 0.0                        | 0                             | 0      |    |
| 23                  |             |          |       |       |        |       |          |      |                   |       |         | 0     | 0             |      | 0                 | 0                 | 0     | 0                            | 0                 | 0                 | 0                | 0.0                        | 0                             | 0      |    |
| 24                  |             |          |       |       |        |       |          |      |                   |       |         | 0     | 0             |      | 0                 | 0                 | 0     | 0                            | 0                 | 0                 | 0                | 0.0                        | 0                             | 0      |    |
| 25                  |             |          |       |       |        |       |          |      |                   |       |         | 0     | 0             |      | 0                 | 0                 | 0     | 0                            | 0                 | 0                 | 0                | 0.0                        | 0                             | 0      |    |
| 26                  |             |          |       |       |        |       |          |      |                   |       |         | 0     | 0             |      | 0                 | 0                 | 0     | 0                            | 0                 | 0                 | 0                | 0.0                        | 0                             | 0      |    |
| 27                  |             |          |       |       |        |       |          |      |                   |       |         | 0     | 0             |      | 0                 | 0                 | 0     | 0                            | 0                 | 0                 | 0                | 0.0                        | 0                             | 0      |    |
| 28                  |             |          |       |       |        |       |          |      |                   |       |         | 0     | 0             |      | 0                 | 0                 | 0     | 0                            | 0                 | 0                 | 0                | 0.0                        | 0                             | 0      |    |
| 29                  |             |          |       |       |        |       |          |      |                   |       |         | 0     | 0             |      | 0                 | 0                 | 0     | 0                            | 0                 | 0                 | 0                | 0.0                        | 0                             | 0      |    |
| 20                  |             |          |       |       |        |       |          |      |                   |       |         | ő     | 0             |      |                   |                   | 0     | 0                            | 0                 | 0                 | 0                | 0.0                        | 0                             |        | _  |

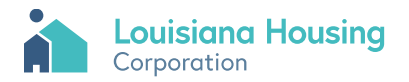

### Unit Mix and Rents

|                                                                                                    |                                                                                                    |                                                                                                 |                                                                                                    |                                                                                                    |                                                                                                    |                                                                                                    |                                                                                                    |                                                                                               |                                                                                                    |                                    | _                                   |         |         |                    |           |    |   |    |    |   |       |   |       |
|----------------------------------------------------------------------------------------------------|----------------------------------------------------------------------------------------------------|-------------------------------------------------------------------------------------------------|----------------------------------------------------------------------------------------------------|----------------------------------------------------------------------------------------------------|----------------------------------------------------------------------------------------------------|----------------------------------------------------------------------------------------------------|----------------------------------------------------------------------------------------------------|-----------------------------------------------------------------------------------------------|----------------------------------------------------------------------------------------------------|------------------------------------|-------------------------------------|---------|---------|--------------------|-----------|----|---|----|----|---|-------|---|-------|
| 30                                                                                                    |                                                                                                    |                                                                                                 |                                                                                                    |                                                                                                    |                                                                                                    |                                                                                                    |                                                                                                    |                                                                                               |                                                                                                    |                                    |                                     | 0       | 0       | 0                  | 0         | 0  | 0 | 0  | 0  | 0 | 0.0   | 0 | 0     |
| Totals                                                                                                    |                                                                                                    |                                                                                                 | 18,000                                                                                                    | 20                                                                                                  | 20                                                                                                    | 0                                                                                                    | 20                                                                                                    |                                                                                               |                                                                                                    | \$0                                |                                     | 20      | 0       | 20                 | 20        | 20 | 0 | 20 | 20 | 0 | 4.0   | 0 | 18,00 |
| % of Rental Subsidy                                                                                                    | Units in                                                                                                  | the pr                                                                                          | oiect:                                                                                                    |                                                                                                    | 100.0%                                                                                                    |                                                                                                    |                                                                                                    |                                                                                               |                                                                                                    |                                    |                                     |         |         |                    |           |    |   |    |    |   | 20.0% |   |       |
| % of Low-Income Un                                                                                                    | its in th                                                                                                 | e proje                                                                                         | ofeee.                                                                                                    | 20                                                                                                  | 100.0%                                                                                                    |                                                                                                    | Meets                                                                                                    | 40/60                                                                                         | Setaside                                                                                                    |                                    |                                     | Minimun | n Saft  |                    |           |    |   |    |    |   |       |   |       |
| Total square feet for                                                                                                    | UHTCI                                                                                                    | units:                                                                                          | 18 000                                                                                                    |                                                                                                    |                                                                                                    |                                                                                                    |                                                                                                    | ,                                                                                             |                                                                                                    |                                    |                                     | Minimun | 1 # Bat | hs                 |           |    |   |    |    |   |       |   |       |
| PSH Units:                                                                                                    |                                                                                                    |                                                                                                 | 10,000                                                                                                    | 20                                                                                                  | 100.0%                                                                                                    |                                                                                                    |                                                                                                    |                                                                                               |                                                                                                    |                                    |                                     |         |         |                    |           |    |   |    |    |   |       |   |       |
| Non-PSH Units Unde                                                                                                    | r 30% Al                                                                                                  | MI:                                                                                             |                                                                                                    | 0                                                                                                   | 0.0%                                                                                                    |                                                                                                    |                                                                                                    |                                                                                               |                                                                                                    |                                    |                                     | Missing |         | is user's Set-Asid | e Electio | on |   |    |    |   |       |   |       |
| Units under 30% AMI                                                                                                    | :                                                                                                    |                                                                                                 |                                                                                                    | 20                                                                                                  | 100.0%                                                                                                    |                                                                                                    |                                                                                                    |                                                                                               |                                                                                                    |                                    |                                     |         |         |                    |           |    |   |    |    |   |       |   |       |
| Units under 20% AMI                                                                                                    | 1                                                                                                    |                                                                                                 |                                                                                                    | 20                                                                                                  | 100.0%                                                                                                    |                                                                                                    |                                                                                                    |                                                                                               |                                                                                                    |                                    |                                     |         |         |                    |           |    |   |    |    |   |       |   |       |
| Units under 50% AMI                                                                                                    | 1                                                                                                    |                                                                                                 |                                                                                                    | 20                                                                                                  | 100.0%                                                                                                    |                                                                                                    | Meets                                                                                                    | 20/50                                                                                         | Setaside                                                                                                    |                                    |                                     |         |         |                    |           |    |   |    |    |   |       |   |       |
| Units between 31% a                                                                                                    | and 50%                                                                                                   | AMI:                                                                                            |                                                                                                    | 0                                                                                                   | 0.0%                                                                                                    |                                                                                                    |                                                                                                    |                                                                                               |                                                                                                    |                                    |                                     |         |         |                    |           |    |   |    |    |   |       |   |       |
| Units under 80% AM                                                                                                    | l:                                                                                                    |                                                                                                 |                                                                                                    | 20                                                                                                  | 100.0%                                                                                                    |                                                                                                    |                                                                                                    |                                                                                               |                                                                                                    |                                    |                                     |         |         |                    |           |    |   |    |    |   |       |   |       |
| Units Not AMI Restri                                                                                                    | cted                                                                                                    |                                                                                                 |                                                                                                    | 0                                                                                                   | 0.0%                                                                                                    |                                                                                                    |                                                                                                    |                                                                                               |                                                                                                    |                                    |                                     |         |         |                    |           |    |   |    |    |   |       |   |       |
| LIHTC 'Income Average                                                                                                    | ge'                                                                                                    |                                                                                                 |                                                                                                    |                                                                                                    | 20.0%                                                                                                    |                                                                                                    | (weigh                                                                                                    | ted a                                                                                         | verage of income lim                                                                                                    | its for LIHT                       | C units)                            |         |         |                    |           |    |   |    |    |   |       |   |       |
| Staff Units                                                                                                    |                                                                                                    |                                                                                                 | 0                                                                                                    | 0                                                                                                   | 0.0%                                                                                                    |                                                                                                    |                                                                                                    |                                                                                               |                                                                                                    |                                    |                                     |         |         |                    |           |    |   |    |    |   |       |   |       |
| Residential Units                                                                                                    |                                                                                                    |                                                                                                 | 18,000                                                                                                    | 20                                                                                                  | 100.0%                                                                                                    |                                                                                                    |                                                                                                    |                                                                                               |                                                                                                    |                                    |                                     |         |         |                    |           |    |   |    |    |   |       |   |       |
| <ul> <li>Rent is <u>after</u> subtractin</li> <li>Note 1 indicates that those 3 indicates that the Note 3 indicates that the Note 4 indicates that the Note 6 indicates that the Note 6 indicates that the Note 7 indicates that the INOte 7 indicates that the is indicated (1 any Note is indicate)</li> </ul> | g the ut<br>the proposi-<br>square<br>number<br>ts design<br>proposi-<br>tial pro-<br>ro. The<br>in colur | ility all<br>posed ren<br>e footag<br>of ba<br>gnated<br>sed ren<br>blem w<br>values<br>mn M) f | lowance,<br>rent is high<br>ge is belo<br>ths is be<br>as PSH a<br>t is high<br>vith a Sta<br>you enter<br>for any un | ; that is<br>gher th<br>er than<br>ow the<br>dow the<br>er eith<br>er than<br>aff Unit;<br>ered man | s, this is t<br>an the ap<br>the estin<br>LHC minine<br>LHC mininer (a) lang<br>the FMR<br>the FMR<br>the Appl<br>ay, howev<br>the Che | he rent<br>oplicabl<br>nated n<br>mum fo<br>imum f<br>ger thar<br>for this<br>lication<br>rer, be c<br>cklist w | the proj<br>e AMI li<br>narket re<br>r this un<br>or this u<br>n 1 BR or<br>unit typ<br>expects<br>orrect; if<br>orkshee | ect wi<br>mit.<br>nt for<br>it type<br>nit type<br>(b) no<br>e.<br>to see<br>so, pr<br>t will | II collect.<br>this unit type.<br><br>e.<br>t restricted at 20% Al<br>e LIHTC = No, PSH = Ni<br>rovide an explanatio<br>include a question. | MI.<br>o, AMI Rest<br>n in your Cl | riction = Not<br>hecklist response. |         |         |                    |           |    |   |    |    |   |       |   |       |
|                                                                                                    |                                                                                                    |                                                                                                 |                                                                                                    |                                                                                                    |                                                                                                    |                                                                                                    |                                                                                                    | _                                                                                             |                                                                                                    |                                    |                                     |         |         |                    |           |    |   |    |    |   |       |   |       |
| Unit Mix Summary                                                                                                    | 0 BR                                                                                                    | 1 BR                                                                                            | 2 BR                                                                                                    | 3 BR                                                                                                | 4 BR                                                                                                    |                                                                                                    | Tota                                                                                                    | _                                                                                             |                                                                                                    |                                    |                                     |         |         |                    |           |    |   |    |    |   |       |   |       |
| 20% AMI                                                                                                    | 0                                                                                                    | 0                                                                                               | 20                                                                                                    | 0                                                                                                   | 0                                                                                                    |                                                                                                    | 20                                                                                                    |                                                                                               |                                                                                                    |                                    |                                     |         |         |                    |           |    |   |    |    |   |       |   |       |
| 30% AMI                                                                                                    | 0                                                                                                    | 0                                                                                               | 0                                                                                                    | 0                                                                                                   | 0                                                                                                    |                                                                                                    | 0                                                                                                    | _                                                                                             |                                                                                                    |                                    |                                     |         |         |                    |           |    |   |    |    |   |       |   |       |
| 40% AMI                                                                                                    | 0                                                                                                    | 0                                                                                               | 0                                                                                                    | 0                                                                                                   | 0                                                                                                    |                                                                                                    | 0                                                                                                    | _                                                                                             |                                                                                                    |                                    |                                     |         |         |                    |           |    |   |    |    |   |       |   |       |
| 50% AMI                                                                                                    | 0                                                                                                    | 0                                                                                               | 0                                                                                                    | 0                                                                                                   | 0                                                                                                    |                                                                                                    | 0                                                                                                    | _                                                                                             |                                                                                                    |                                    |                                     |         |         |                    |           |    |   |    |    |   |       |   |       |
| 60% AMI                                                                                                    | 0                                                                                                    | 0                                                                                               | 0                                                                                                    | 0                                                                                                   | 0                                                                                                    |                                                                                                    | 0                                                                                                    | _                                                                                             |                                                                                                    |                                    |                                     |         |         |                    |           |    |   |    |    |   |       |   |       |
| 70% AMI                                                                                                    | 0                                                                                                    | 0                                                                                               | 0                                                                                                    | 0                                                                                                   | 0                                                                                                    |                                                                                                    | 0                                                                                                    |                                                                                               |                                                                                                    |                                    |                                     |         |         |                    |           |    |   |    |    |   |       |   |       |

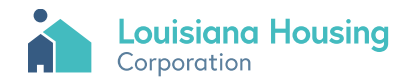

# **Development Costs**

|        | А          | В                                             | С                   | D             | E                  | F                | G                   | Н | l I              | J     |
|--------|------------|-----------------------------------------------|---------------------|---------------|--------------------|------------------|---------------------|---|------------------|-------|
| 1<br>2 |            | uisiana Housing<br>rporation                  |                     |               |                    |                  |                     |   |                  |       |
| 3      | 2022/202   | 3 QAP Application                             |                     |               |                    |                  |                     |   |                  |       |
| 4      | ( LA),     |                                               |                     |               |                    |                  |                     |   |                  |       |
| 5      |            |                                               |                     |               |                    |                  |                     |   |                  |       |
| 6      | Developn   | nent Costs                                    |                     |               |                    |                  |                     |   | 35               |       |
| 7      |            |                                               |                     |               |                    |                  |                     |   |                  |       |
| 8      | Section 36 | Detail of Development Costs                   |                     |               |                    |                  | QAP Reference       |   | 36               |       |
| 9      |            |                                               |                     |               |                    |                  |                     |   |                  |       |
|        |            | Note see Section 38 for calculation of acquis | ition (4%) basis ar | d constructio | n (9%)             |                  |                     |   |                  |       |
| 10     |            | basis.                                        |                     |               |                    |                  |                     |   |                  |       |
| 11     |            |                                               |                     |               | 4.                 |                  |                     |   |                  |       |
| 12     |            | Acquisition                                   |                     |               | Ş0                 |                  |                     |   |                  |       |
| 13     | 36.01      | Building Acquisition                          | \$0                 |               |                    |                  |                     |   | 36.01            |       |
| 14     | 36.02      | Land Acquisition (value of donated land)      | \$0                 |               |                    |                  |                     |   | 36.02            |       |
| 15     | 36.03      | Land Acquisition (other)                      | \$0                 |               |                    |                  |                     |   | 36.03            |       |
| 16     | 36.04      | Acquisition Fee                               | \$0                 |               |                    |                  |                     |   | 36.04            |       |
| 17     |            | Construction Contract: Building Costs         |                     |               | ćo.                |                  |                     |   |                  |       |
| 10     | 26.04      | Appliances                                    | ¢0                  |               | ŞU                 |                  |                     |   | 26.04            |       |
| 20     | 36.05      | Community Facilities                          | 90<br>\$0           | See Section ' | 20.06              |                  | VD                  |   | 36.04            |       |
| 20     | 36.05      | Community Service Escilities                  | 0Ç<br>02            | See Section 2 | 20.00              |                  | V.D                 |   | 36.05            |       |
| 22     | 36.07      | Excess Costs                                  | 0Ç<br>02            | See Section 2 | 20.07              |                  | v.D                 |   | 36.00            |       |
| 23     | 36.08      | Residential Buildings - New Construction      | çı<br>so            | See Section 2 | 20.00              |                  |                     |   | 36.08            |       |
| 24     | 36.09      | Residential Buildings - Rehabilitation        | \$0                 |               |                    |                  |                     |   | 36.09            |       |
| 25     | 36.10      | Lead-based paint controls or abatement        | \$0                 |               |                    |                  |                     |   | 36.10            |       |
|        | • •        | TOC Printing Options Instructions Nar         | rative Project I    | Description   | Unit Mix and Rents | Development Cost | s Basis Calculation |   | Revenues and Exp | enses |

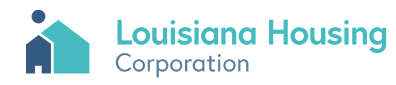

### **Basis Calculation**

| A        | D                                             | C             | U               | E         | r               | 0           | п            |                                       |
|----------|-----------------------------------------------|---------------|-----------------|-----------|-----------------|-------------|--------------|---------------------------------------|
|          | Louisiana Housing<br>Corporation              |               |                 |           |                 |             |              |                                       |
| 2022/2   | 023 QAP Application                           |               |                 |           |                 |             |              |                                       |
| ( LA),   |                                               |               |                 |           |                 |             |              |                                       |
| Basis Ca | lculation                                     |               |                 |           | _               |             |              |                                       |
|          |                                               |               |                 |           |                 |             |              | · · · · · · · · · · · · · · · · · · · |
|          |                                               | Total         | Configuration   |           |                 |             |              |                                       |
|          | BUILDING CONFIGURATION                        | 0             | 1               |           |                 |             |              |                                       |
| -        | THIS SECTION IS NOT REQUIRED BECAUSE THERE    | ARE NO TAX CR | EDITS REQUESTER | P         | _               |             |              |                                       |
|          | Number of Buildings with Configuration        | 0             |                 |           |                 |             |              |                                       |
|          |                                               |               |                 |           | _               |             |              |                                       |
| 0        | Floor Area of Residential Units + Staff Units | 0             |                 |           |                 |             |              |                                       |
| 0        | Other (Comml, Common Areas,)                  | 0             | -               |           |                 |             |              |                                       |
| 0        | Per Building Total Area                       | 0             | 0               |           |                 |             |              |                                       |
|          |                                               |               |                 |           |                 |             |              |                                       |
| 0        | Number of LIHTC Units                         | 0             |                 |           |                 |             |              |                                       |
| 0        | Number of Residential Units                   | 0             |                 |           |                 |             |              |                                       |
|          | Applicable Fraction by Units                  |               | 0.0%            |           |                 |             |              |                                       |
|          | a future to the                               |               |                 |           |                 |             |              |                                       |
| 0        | Soft of LIHIC Units                           | 0             |                 |           |                 |             |              |                                       |
|          | Applicable Eraction by Soft                   | U U           | 0.0%            |           |                 |             |              |                                       |
| -        | Applicable Fraction by Sqit                   |               | 0.0%            |           |                 |             |              |                                       |
|          | BASIS CALCULATION                             |               |                 |           |                 |             |              |                                       |
|          |                                               |               | No. ALT         |           |                 | -           | (14)         |                                       |
| \$0      | Adjusted Construction Basis                   | \$0           | \$0             | Ş         | \$0             | \$0         | \$0          | \$0                                   |
| \$0      | Adjusted Acquisition Basis                    | \$0           | \$0             | Ş         | o \$0           | \$0         | \$0          | \$0                                   |
| 130.0%   | Construction Basis After Boost                | \$0           | SO              |           |                 |             |              |                                       |
| 1        | TOC Drinting Options I testaution             | Norrative     | Droingt Dr      | corintian | Linit Mix and D | nte Develo  | nmant Cast-  | Pasis Calculation                     |
| 3 P      | Printing Options Instructions                 | Narrative     | Project De      | scription | Unit Mix and Re | ents Develo | opment Costs | basis Calculation                     |

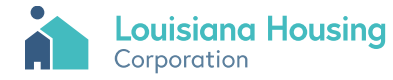

## **Revenues and Expenses**

|    | A          | В                                           | С                     | D       | E F         | G | e     |
|----|------------|---------------------------------------------|-----------------------|---------|-------------|---|-------|
| 1  | Lou        | iisiana Housina                             |                       |         |             |   |       |
| 2  | Corp       | poration                                    |                       |         |             |   |       |
| 3  | 2022/2023  | 3 QAP Application                           |                       |         |             |   |       |
| 4  | ( LA),     |                                             |                       |         |             |   |       |
| 5  |            |                                             |                       |         |             |   |       |
| 6  | Revenues   | and Expenses, For First Stabilized Ye       | ar After Lease-Up     |         |             |   |       |
| 7  | -          | • •                                         | •                     |         |             |   |       |
| 8  | Section 43 | Revenues for First Stabilized Year          |                       |         |             |   |       |
| 9  | -          |                                             |                       |         |             |   |       |
| 10 | 43.01      | Gross Potential Rents (excluding utilities) | \$0                   |         |             |   |       |
| 11 | 43.02      | Rent from Commercial Space                  | \$0                   |         |             |   |       |
| 12 | 43.03      | Interest Income                             | \$0                   |         |             |   |       |
| 13 | 43.04      | Laundry Income                              | \$0                   |         |             |   |       |
| 14 | 43.05      | Parking Income                              | \$0                   |         |             |   |       |
| 15 | 43.06      | Tenant Charges (e.g. late fees)             | \$0                   |         |             |   |       |
| 16 | _          | Operating Subsidies:                        |                       |         |             |   |       |
| 17 | 43.07      | Other (identify)                            | \$0                   |         |             |   |       |
| 18 | 43.08      | Other (identify)                            | \$0                   |         |             |   |       |
| 19 | 43.09      | Other (identify)                            | \$0                   |         |             |   |       |
| 20 | _          | Other Revenue:                              |                       |         |             |   |       |
| 21 | 43.10      | Other (identify)                            | \$0                   |         |             |   |       |
| 22 | 43.11      | Other (identify)                            | \$0                   |         |             |   |       |
| 23 | 43.12      | Other (identify)                            | \$0                   |         |             |   |       |
| 24 |            |                                             |                       |         |             |   |       |
| 25 | 43.13      | Total Revenue Before Rent Loss              | \$0                   |         |             |   |       |
| 26 | _          |                                             |                       |         |             |   |       |
|    | · · T      | OC Printing Options Instructions Narrativ   | e Project Description | Unit Mi | x and Rents | D | evelo |

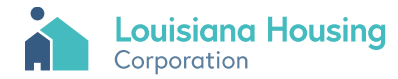

# <u>Proforma</u>

|        | U                                | <u> </u>              | <b>A</b> I           | ~                | <b>AN</b>    | <b>ML</b>    |                   | <b>A</b> 11           | ~~       | <b>—</b>        | ~~ |
|--------|----------------------------------|-----------------------|----------------------|------------------|--------------|--------------|-------------------|-----------------------|----------|-----------------|----|
| ;      | Louisiana Housing                |                       |                      |                  |              |              |                   |                       |          |                 |    |
| 202    | 2/2022 OAD Application           |                       |                      |                  |              |              |                   |                       |          |                 |    |
| \$ 202 | 2/2023 QAP Application           |                       |                      |                  |              |              |                   |                       |          |                 |    |
| 1 ( LA | A),                              |                       |                      |                  |              |              |                   |                       |          |                 |    |
| ;<br>  |                                  |                       |                      |                  |              |              |                   |                       |          |                 |    |
| 5 Pro  | Forma Cash Flows                 |                       |                      |                  |              |              |                   |                       |          |                 |    |
| 0      |                                  | Year 32               | Year 33 Yo           | ear 34 Y         | /ear 35      | Year 36      | Year 37           | Year 38               | Year 39  | Year 40         |    |
| 2      | Rent Loss %                      | 7.00%                 | 7.00%                | 7.00%            | 7.00%        | 7.00%        | 7.00%             | 7.00%                 | 7.00%    | 7.00%           |    |
| 4      | Gross Rent Potential             | \$0                   | \$0                  | \$0              | \$0          | \$0          | \$0               | \$0                   | \$0      | \$0             |    |
| 5      | Rent Loss                        | \$0                   | \$0                  | \$0              | \$0          | \$0          | \$0               | \$0                   | \$0      | \$0             |    |
| 6      | Rent from Commercial Space       | \$0                   | \$0                  | \$0              | \$0          | \$0          | \$0               | \$0                   | \$0      | \$0             |    |
| 7      | Interest                         | \$0                   | \$0                  | \$0              | \$0          | \$0          | \$0               | \$0                   | \$0      | \$0             |    |
| 8      | Laundry                          | \$0                   | \$0                  | \$0              | \$0          | \$0          | \$0               | \$0                   | \$0      | \$0             |    |
| 9      | Parking                          | \$0                   | \$0                  | \$0              | \$0          | \$0          | \$0               | \$0                   | \$0      | \$0             |    |
| 0      | Tenant Charges                   | \$0                   | \$0                  | \$0              | \$0          | \$0          | \$0               | \$0                   | \$0      | \$0             |    |
| 1      | Other                            | \$0                   | \$0                  | \$0              | \$0          | \$0          | \$0               | \$0                   | \$0      | \$0             |    |
| 2      | Total Operating Subsidy          | \$0                   | \$0                  | \$0              | \$0          | \$0          | \$0               | \$0                   | \$0      | \$0             |    |
| 3      |                                  |                       |                      |                  |              |              |                   |                       |          |                 |    |
| 4      | Effective Gross Income           | \$0                   | \$0                  | <b>\$</b> 0      | \$0          | \$0          | \$0               | \$0                   | \$0      | \$0             |    |
| 5      |                                  |                       |                      |                  |              |              |                   |                       |          |                 |    |
| 6      | Property Management Fee          | \$0                   | \$0                  | \$0              | \$0          | \$0          | \$0               | \$0                   | \$0      | \$0             |    |
| 7      | LHC Compliance Monitoring Fee    | \$0                   | \$0                  | \$0              | \$0          | \$0          | \$0               | \$0                   | \$0      | \$0             |    |
| 8      | Asset Management Fee             | \$0                   | \$0                  | \$0              | \$0          | \$0          | \$0               | \$0                   | \$0      | \$0             |    |
| 9      | Other Administrative Expenses    | \$0                   | \$0                  | \$0              | \$0          | \$0          | \$0               | \$0                   | \$0      | \$0             |    |
| 0      | Operating & Maintenance Expenses | \$0                   | \$0                  | \$0              | \$0          | \$0          | \$0               | \$0                   | \$0      | \$0             |    |
| 1      | Utilities Expenses               | \$0                   | \$0                  | \$0              | \$0          | \$0          | \$0               | \$0                   | \$0      | \$0             |    |
| 2      | Taxes & Insurance Expenses       | \$0                   | \$0                  | \$0              | \$0          | \$0          | \$0               | \$0                   | \$0      | \$0             |    |
| 3      |                                  |                       |                      |                  |              |              |                   |                       | _        |                 |    |
|        | TOC Printing Options             | Instructions Narrativ | e Project Descriptio | n Unit Mix and F | Rents Develo | opment Costs | Basis Calculation | Revenues and Expenses | Proforma | Selection Crite | Ē  |

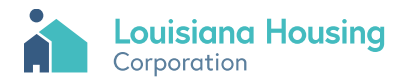

# **Selection Criteria**

|    | A     | U                                      |                     | U L                 |              | 0       |                            | 1                 | 1 1   |          | IVI        |                  | r -           | V I       |
|----|-------|----------------------------------------|---------------------|---------------------|--------------|---------|----------------------------|-------------------|-------|----------|------------|------------------|---------------|-----------|
| 1  |       | Louisiana Housing<br>Corporation       |                     |                     |              |         |                            |                   |       |          |            |                  |               |           |
| 3  | 2022  | 2023 QAP Application                   |                     |                     |              |         |                            |                   |       |          |            |                  |               |           |
| 4  | (14)  | ·                                      |                     |                     |              |         |                            |                   |       |          |            |                  |               |           |
| -  |       | ian Critania Rainta Claimad            | ь                   | A                   |              |         |                            |                   |       |          |            |                  |               |           |
| 5  | Selec | tion Criteria: Points Claimed          | by Taxpayer /       | Applicant           |              |         |                            |                   |       |          |            |                  |               |           |
| 6  |       |                                        |                     | Calculated          | Self-Score   |         |                            |                   |       | Max      |            |                  |               |           |
| 7  | l.    | TARGETED PROJECT TYPE                  |                     |                     |              |         |                            |                   |       | 16       |            |                  |               |           |
| 8  | Α.    | De-Concentration Projects. (Only one s | selection allowed)  |                     |              |         |                            |                   |       |          |            |                  |               |           |
| 9  | i.    | Project Diversity.                     |                     | 5 poin              | 0            | 5 (     | 0.0% Low Income Units in I | Project           |       | 5        | 0.0%       |                  |               | 4         |
| 10 | ii.   | Geographic Diversity.                  |                     | 5 point             | 0            | 0 (     | Census tract median incor  | ne is 0.0% of MSA | _     | 5        | 0.0% c     | of MSA 0         | .0% of Parish | 4         |
| 11 |       |                                        |                     |                     |              |         |                            |                   |       |          |            |                  |               |           |
| 12 |       |                                        |                     |                     |              |         |                            |                   |       |          |            |                  |               |           |
| 13 | В.    | Community Redevelopment (select one    | e. maximum 3 points | allowed)            |              |         |                            |                   |       |          |            |                  |               |           |
| 14 | i.    | Redevelopment Project                  |                     |                     |              |         |                            |                   |       |          |            |                  |               |           |
| 15 |       | a. Distressed Property                 |                     |                     | 0            | 0       |                            |                   |       | 3        |            |                  |               |           |
| 16 |       | b. Redevelopment Property              |                     |                     | 0            | 0       |                            |                   |       | 3        |            |                  |               |           |
| 17 |       | c. Owner Occupied / Plan of Actio      | on                  | 0 poin              | ts O         | 0       |                            |                   |       | 3        |            |                  |               |           |
|    | 11    | New Construction Project included in   | a Concerted Commu   | nity                |              |         |                            |                   |       |          |            |                  |               |           |
| 18 |       | Revitalization Plan                    |                     |                     | U            | 0       |                            |                   |       | 3        |            |                  |               |           |
| 19 |       |                                        |                     |                     |              |         |                            |                   |       |          |            |                  |               |           |
| 20 | С.    | Rehabilitation & Preservation.         |                     |                     |              |         |                            |                   |       |          | Missing    | (any rehab?)     |               |           |
| 21 | i.a.  | Existing LIHTC project                 |                     |                     | 0            | 0       |                            |                   |       | 7        |            |                  |               |           |
| 22 | i.b   | Rehab of existing Federally Funded Pro | oject               |                     | 0            | 0       |                            |                   |       | 7        |            |                  |               |           |
| 23 | i.c   | Rehab of existing non-historic residen | tial building       |                     | 0            | 0       |                            |                   |       | 7        |            |                  |               |           |
| 24 | i.d   | Blighted housing remediation and/or    | replacement         | 0 poin              | ts 0         | 0       |                            |                   |       | 7        |            |                  |               |           |
| 25 | i.e   | Rehab Infill / Scattered Site          |                     |                     | 0            | 0       |                            |                   |       | 7        | Missing    | (infill?) Miss   | ng (singlesi  | te?)      |
| 26 | i.f   | Preservation of Residential Historic P | roperty             |                     | 0            | 0       |                            |                   |       | 3        |            |                  |               |           |
| 27 | ii    | Existing Federally Funded with HAP Co  | intract             | 0 points            | 0            | -       |                            |                   |       | 1        | Missing (  | Existing FE with | HAP)          |           |
| 28 |       |                                        |                     |                     |              |         |                            |                   |       | -        |            |                  | ,             |           |
| 29 | D.    | New Construction.                      |                     |                     |              |         |                            |                   |       |          | 0          | (any new const?  | 0.0%          | new const |
|    | 4 F   | Printing Options Instructio            | ns Narrative        | Project Description | Unit Mix and | l Rents | Development Costs          | Basis Calculation | Rever | nues and | l Expenses | Proforma         | Selection     | Criteria  |

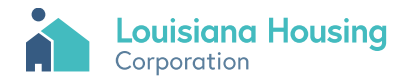

# <u>Summary</u>

|                                                                                                    | orporation                                                                       |                                                                                                    |                                                                                                    |                                                                                                    |                                                                                                    |                                                                                      |                                                                                                    |  |
|----------------------------------------------------------------------------------------------------|----------------------------------------------------------------------------------|----------------------------------------------------------------------------------------------------|----------------------------------------------------------------------------------------------------|----------------------------------------------------------------------------------------------------|----------------------------------------------------------------------------------------------------|--------------------------------------------------------------------------------------|----------------------------------------------------------------------------------------------------|--|
| 2022/20                                                                                                    | 023 QAP A                                                                        | pplicat                                                                                                    | ion                                                                                                    |                                                                                                    |                                                                                                    |                                                                                      |                                                                                                    |  |
| ( LA),                                                                                                    |                                                                                  |                                                                                                    |                                                                                                    |                                                                                                    |                                                                                                    |                                                                                      |                                                                                                    |  |
| 5                                                                                                    |                                                                                  |                                                                                                    |                                                                                                    |                                                                                                    |                                                                                                    |                                                                                      |                                                                                                    |  |
| Project                                                                                                    | Summary                                                                          |                                                                                                    |                                                                                                    |                                                                                                    |                                                                                                    |                                                                                      |                                                                                                    |  |
| -                                                                                                    |                                                                                  |                                                                                                    |                                                                                                    |                                                                                                    |                                                                                                    |                                                                                      |                                                                                                    |  |
| Taxpayer N                                                                                                    | ame                                                                              | 0                                                                                                    |                                                                                                    |                                                                                                    |                                                                                                    |                                                                                      |                                                                                                    |  |
| Developer                                                                                                    |                                                                                  | 0                                                                                                    |                                                                                                    |                                                                                                    |                                                                                                    |                                                                                      |                                                                                                    |  |
| Manageme                                                                                                    | ent Agent                                                                        | 0                                                                                                    |                                                                                                    |                                                                                                    |                                                                                                    |                                                                                      |                                                                                                    |  |
| 1 City                                                                                                    |                                                                                  | 0                                                                                                    |                                                                                                    |                                                                                                    |                                                                                                    |                                                                                      |                                                                                                    |  |
| 2 Parish                                                                                                    |                                                                                  | 0                                                                                                    | 0                                                                                                    |                                                                                                    |                                                                                                    |                                                                                      |                                                                                                    |  |
| 3 Number of                                                                                                    | Units                                                                            | 0 total un                                                                                                    | its and 0                                                                                                    | LIHTC Unit                                                                                                    | 5                                                                                                    |                                                                                      |                                                                                                    |  |
| 5 The applica                                                                                                    | ant's self-sco                                                                   | re is 0.0 p                                                                                                    | oints.                                                                                                    |                                                                                                    |                                                                                                    |                                                                                      |                                                                                                    |  |
| 6<br>7 The primar<br>8<br>9 Taxpayer is                                                                                                    | y developments requesting 0                                                      | nt type is ;<br>of LIHTCs                                                                                                    | the prim                                                                                                    | ary buildin<br>ool.                                                                                                    | g type is M                                                                                                  | issing                                                                               |                                                                                                    |  |
| 6<br>7 The primar<br>8<br>9 Taxpayer is<br>0 Taxpayer is                                                                                                    | y developmen<br>s requesting 0<br>s requesting 0                                 | of LIHTCs<br>of NHTF,                                                                                                    | the primation the primation of HOMI                                                                                               | ary buildin<br>ool.<br>E, and 0 of                                                                                                | g type is M<br>CDBG-DR.                                                                                      | issing                                                                               |                                                                                                    |  |
| 6<br>7 The primar<br>8<br>9 Taxpayer is<br>0 Taxpayer is<br>1 LHC Fundin                                                                                                    | y developments<br>requesting 0<br>requesting 0<br>ng Type is .                   | of LIHTCs<br>of NHTF,                                                                                                    | the prim<br>in the Po<br>0 of HOMI                                                                                                | ary buildin<br>ool.<br>E, and 0 of                                                                                                | g type is M<br>CDBG-DR.                                                                                      | issing                                                                               |                                                                                                    |  |
| 6<br>7 The primar<br>8<br>9 Taxpayer is<br>0 Taxpayer is<br>1 LHC Fundin<br>2                                                                                                    | y developmen<br>s requesting 0<br>s requesting 0<br>ng Type is .                 | nt type is ;<br>of LIHTCs<br>of NHTF,                                                                                                | the prim<br>in the Po<br>0 of HOMI                                                                                                | ary buildin<br>ool.<br>E, and 0 of                                                                                                | g type is M<br>CDBG-DR.                                                                                      | issing                                                                               |                                                                                                    |  |
| 5<br>7<br>7<br>8<br>9<br>7<br>7<br>7<br>7<br>8<br>9<br>7<br>8<br>7<br>8<br>7<br>8<br>7<br>8<br>7<br>8                                                                                                    | y developmen<br>s requesting 0<br>s requesting 0<br>ng Type is .<br><b>mmary</b> | of LIHTCs<br>of NHTF,<br><b>0 BR</b>                                                                                                 | the prima<br>in the Po<br>0 of HOMI<br>1 BR                                                                                       | ary buildin<br>bol.<br>E, and 0 of<br>2 BR                                                                                        | g type is M<br>CDBG-DR.<br><b>3 BR</b>                                                                       | issing<br>4 BR                                                                       | Total                                                                                                    |  |
| 5<br>7<br>7<br>8<br>9<br>7<br>7<br>7<br>7<br>7<br>7<br>7<br>7<br>7<br>7<br>7<br>7<br>7<br>7<br>7<br>7                                                                                                    | y developmen<br>s requesting 0<br>s requesting 0<br>ng Type is .<br>mmary        | of LIHTCs<br>of NHTF,<br>0 BR<br>0                                                                                                   | the prime<br>in the Po<br>0 of HOMI<br>1 BR<br>0                                                                                  | ary buildin<br>bol.<br>E, and 0 of<br>2 BR<br>0                                                                                   | g type is M<br>CDBG-DR.<br><u>3 BR</u><br>0                                                                  | issing<br>4 BR<br>0                                                                  | Total<br>0                                                                                                    |  |
| 5<br>7<br>9<br>9 Taxpayer is<br>1 LHC Fundin<br>2<br>3 <b>Unit Mix Sun</b><br>4 20% AMI<br>5 30% AMI                                                                                                    | y developmen<br>s requesting 0<br>s requesting 0<br>ng Type is .<br><b>mmary</b> | of LIHTCs<br>of NHTF,<br><b>0 BR</b><br>0<br>0                                                                                       | the prime<br>in the Po<br>0 of HOMI<br>1 BR<br>0<br>0                                                                             | ary buildin<br>bol.<br>E, and 0 of<br>2 BR<br>0<br>0                                                                              | g type is M<br>CDBG-DR.<br><u>3 BR</u><br>0<br>0                                                             | issing<br>4 BR<br>0<br>0                                                             | Total<br>0<br>0                                                                                                   |  |
| 6<br>7<br>7<br>9<br>9<br>1axpayer is<br>1<br>1<br>1<br>1<br>1<br>1<br>1<br>1<br>1<br>1<br>1<br>1<br>1<br>1<br>1<br>1<br>1<br>1<br>1                                                                                                    | y developmen<br>s requesting 0<br>s requesting 0<br>ig Type is .<br>mmary        | of LIHTCs<br>of NHTF,<br><u>0 BR</u><br>0<br>0<br>0                                                                                  | the prime<br>in the Po<br>0 of HOMI<br>1 BR<br>0<br>0<br>0                                                                        | ary buildin<br>bol.<br>E, and 0 of<br>2 BR<br>0<br>0<br>0                                                                         | g type is M<br>CDBG-DR.<br>3 BR<br>0<br>0<br>0                                                               | 4 BR<br>0<br>0<br>0                                                                  | Total           0           0           0                                                                         |  |
| 6<br>7<br>7<br>8<br>9<br>7<br>7<br>8<br>9<br>7<br>7<br>8<br>9<br>7<br>7<br>7<br>8<br>9<br>7<br>7<br>8<br>7<br>8                                                                                                    | y developmen<br>s requesting 0<br>s requesting 0<br>ng Type is .<br>mmary        | of LIHTCs<br>of LIHTCs<br>of NHTF,<br>0<br>0<br>0<br>0<br>0<br>0<br>0                                                                | the prim<br>in the Po<br>0 of HOMI<br>1 BR<br>0<br>0<br>0<br>0<br>0                                                               | ary buildin<br>col.<br>c, and 0 of<br><u>2 BR</u><br>0<br>0<br>0<br>0                                                             | g type is M<br>CDBG-DR.<br>3 BR<br>0<br>0<br>0<br>0                                                          | 4 BR<br>0<br>0<br>0<br>0                                                             | Total           0           0           0           0           0                                                 |  |
| 6<br>7<br>7<br>9<br>9<br>1 Taxpayer is<br>0<br>1 Taxpayer is<br>1<br>1 LHC Fundin<br>2<br>9<br>9<br>9<br>1 <b>Unit Mix Sun</b><br>4<br>2 0% AMI<br>5<br>30% AMI<br>6<br>40% AMI<br>7<br>50% AMI<br>8<br>60% AMI                                                                                                    | y developmen<br>s requesting 0<br>s requesting 0<br>ig Type is .<br>mmary        | nt type is ;<br>of LIHTCs<br>of NHTF,<br>0<br>0<br>0<br>0<br>0<br>0<br>0<br>0<br>0                                                   | the prim<br>in the Po<br>0 of HOMI<br>1 BR<br>0<br>0<br>0<br>0<br>0<br>0<br>0<br>0                                                | ary buildin<br>col.<br>5, and 0 of<br>0<br>0<br>0<br>0<br>0<br>0                                                                  | g type is M<br>CDBG-DR.                                                                                      | 4 BR<br>0<br>0<br>0<br>0<br>0<br>0                                                   | Total           0           0           0           0           0           0                                     |  |
| 5           7           7           7           7           7           8           9           7           7           7           7           7           7           7           7           7           7           7           7           7           7           7           7           7           7           7           70% AMI           9           70% AMI | y developmen<br>s requesting 0<br>s requesting 0<br>g Type is .<br>mmary         | of LIHTCs<br>of NHTF,<br>0 BR<br>0<br>0<br>0<br>0<br>0<br>0<br>0<br>0<br>0<br>0<br>0                                                 | the prim<br>in the Po<br>0 of HOMI<br>0<br>0<br>0<br>0<br>0<br>0<br>0<br>0<br>0<br>0<br>0<br>0<br>0<br>0<br>0<br>0                | ary buildin<br>bol.<br>5, and 0 of<br>0<br>0<br>0<br>0<br>0<br>0<br>0<br>0<br>0<br>0                                              | g type is M<br>CDBG-DR.<br>0<br>0<br>0<br>0<br>0<br>0<br>0                                                   | 4 BR<br>0<br>0<br>0<br>0<br>0<br>0<br>0<br>0                                         | Total           0           0           0           0           0           0           0           0           0 |  |
| 6<br>7<br>7<br>9<br>9<br>1 Taxpayer is<br>1<br>1 LHC Fundin<br>2<br>3<br><b>Unit Mix Sun</b><br>4<br>20% AMI<br>5<br>30% AMI<br>5<br>30% AMI<br>5<br>30% AMI<br>6<br>40% AMI<br>7<br>50% AMI<br>8<br>60% AMI<br>9<br>70% AMI<br>9<br>70% AMI<br>9<br>80% AMI                                                                                                    | y developmen<br>s requesting 0<br>s requesting 0<br>g Type is .<br>mmary         | 0 of LIHTCs<br>of NHTF,<br>0 BR<br>0<br>0<br>0<br>0<br>0<br>0<br>0<br>0<br>0<br>0<br>0<br>0<br>0<br>0<br>0<br>0<br>0<br>0<br>0       | the prim<br>in the Po<br>0 of HOMI<br>0<br>0<br>0<br>0<br>0<br>0<br>0<br>0<br>0<br>0<br>0<br>0<br>0<br>0<br>0<br>0<br>0<br>0      | ary buildin<br>bol.<br>5, and 0 of<br>0<br>0<br>0<br>0<br>0<br>0<br>0<br>0<br>0<br>0<br>0<br>0<br>0<br>0<br>0<br>0<br>0<br>0<br>0 | g type is M<br>CDBG-DR.<br>0<br>0<br>0<br>0<br>0<br>0<br>0<br>0<br>0<br>0<br>0                               | 4 BR<br>0<br>0<br>0<br>0<br>0<br>0<br>0<br>0<br>0<br>0<br>0<br>0<br>0                | Total<br>0<br>0<br>0<br>0<br>0<br>0<br>0<br>0                                                                     |  |
| 6<br>7<br>7<br>8<br>9<br>1 Taxpayer is<br>1 LHC Fundin<br>2<br>3<br>1 Unit Mix Sur<br>4<br>20% AMI<br>4<br>20% AMI<br>5<br>3 % AMI<br>5<br>5 % AMI<br>6<br>40% AMI<br>7<br>50% AMI<br>8<br>60% AMI<br>9<br>70% AMI<br>9<br>70% AMI<br>1<br>20% AMI<br>1<br>20% AMI<br>1<br>20% AMI                                                                                        | y developmen<br>s requesting 0<br>s requesting 0<br>g Type is .<br>mmary         | nt type is ;<br>of LIHTCs<br>of NHTF,<br>0<br>0<br>0<br>0<br>0<br>0<br>0<br>0<br>0<br>0<br>0<br>0<br>0<br>0<br>0<br>0<br>0<br>0<br>0 | the prim<br>in the Po<br>0 of HOMI<br>0<br>0<br>0<br>0<br>0<br>0<br>0<br>0<br>0<br>0<br>0<br>0<br>0<br>0<br>0<br>0<br>0<br>0<br>0 | 2 BR<br>0<br>0<br>0<br>0<br>0<br>0<br>0<br>0<br>0<br>0<br>0<br>0<br>0<br>0<br>0<br>0<br>0<br>0<br>0                               | g type is M<br>CDBG-DR.<br>0<br>0<br>0<br>0<br>0<br>0<br>0<br>0<br>0<br>0<br>0<br>0<br>0<br>0<br>0<br>0<br>0 | 4 BR<br>0<br>0<br>0<br>0<br>0<br>0<br>0<br>0<br>0<br>0<br>0<br>0<br>0<br>0<br>0<br>0 | Total<br>0<br>0<br>0<br>0<br>0<br>0<br>0<br>0<br>0<br>0<br>0                                                      |  |

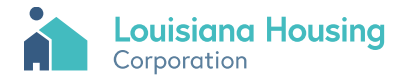

# <u>Checklist</u>

|           |                               |                          | -                      |                   |                       | ~                | -               |
|-----------|-------------------------------|--------------------------|------------------------|-------------------|-----------------------|------------------|-----------------|
| •         | Louisiana Housir              | na                       |                        |                   |                       |                  |                 |
|           | Corporation                   | .9                       |                        |                   |                       |                  |                 |
|           |                               |                          |                        |                   |                       |                  |                 |
| 2022      | 2023 QAP Applicat             | ion                      |                        |                   |                       |                  |                 |
| ( LA)     | ,                             |                          |                        |                   |                       |                  |                 |
|           |                               |                          |                        |                   |                       |                  |                 |
| Chec      | dist of Threshold Re          | quirements and           | Other Required         | Information       |                       |                  |                 |
|           |                               | qui chiente una          | e iner neganea         |                   |                       |                  |                 |
| Comp      | lete the Following V          | Worksheets (Eac          | h Requires User        | Entries)          |                       |                  |                 |
|           | Project Description           |                          |                        |                   |                       |                  |                 |
|           | Unit Mix and Rents            |                          |                        |                   |                       |                  |                 |
|           | <b>Development Costs</b>      |                          |                        |                   |                       |                  |                 |
|           | <b>Basis Calculation</b>      |                          |                        |                   |                       |                  |                 |
|           | <b>Revenues and Expenses</b>  |                          |                        |                   |                       |                  |                 |
|           | Development Team              |                          |                        |                   |                       |                  |                 |
|           | Syndication                   |                          |                        |                   |                       |                  |                 |
|           | Taxpayer Certification        |                          |                        |                   |                       |                  |                 |
|           | Reserve Adequacy              |                          |                        |                   |                       |                  |                 |
|           | Developer Experience (L       | HC-3)                    |                        |                   |                       |                  |                 |
|           | Property Management Ex        | xperience (LHC-4)        |                        |                   |                       |                  |                 |
|           | Appendix 1 (Ownership I       | Information)             |                        |                   |                       |                  |                 |
|           | Appendix 2 (Site Control      | Worksheet)               |                        |                   |                       |                  |                 |
|           | Appendix 4 (Zoning Evide      | ence)                    |                        |                   |                       |                  |                 |
| If user e | entries are required in other | r worksheets, instructio | ons will appear below. |                   |                       |                  |                 |
|           |                               |                          |                        |                   |                       |                  |                 |
| Thres     | hold Requirements             |                          |                        |                   |                       | <b>QAP</b> Refer | ences           |
| 4 +       | Project Description           | Unit Mix and Rents       | Development Costs      | Basis Calculation | Revenues and Expenses | Proforma         | Selection Crite |
|           |                               |                          |                        |                   |                       |                  |                 |

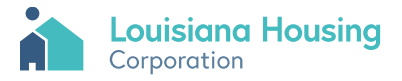

# Serious Problems

| A                          | В       |                |               |              | С                   |                         |             |             | D      | E        | F           | G          | н         | 1            | J            | K         | L    |
|----------------------------|---------|----------------|---------------|--------------|---------------------|-------------------------|-------------|-------------|--------|----------|-------------|------------|-----------|--------------|--------------|-----------|------|
| Louisiar<br>Corporation    | na Hou  | using          |               |              |                     |                         |             |             |        |          |             |            |           |              |              |           |      |
| 2022/2023 QA               | P Appli | cation         |               |              |                     |                         |             |             |        |          |             |            |           |              |              |           |      |
| ( LA).                     |         |                |               |              |                     |                         |             |             |        |          |             |            |           |              |              |           |      |
|                            |         |                |               |              |                     |                         |             |             |        |          |             |            |           |              |              |           |      |
| Summary of 'Se             | rious P | Problem' Fl    | ags           |              |                     |                         |             |             |        |          |             |            |           |              |              |           |      |
| Worksheet                  | Row     | 'Serious Prol  | olem' Messag  | ge           |                     |                         |             |             |        |          |             |            |           |              |              |           |      |
| Project Description        | Multi   | Error-There    | are 193 areas | that contain | 'MISSING' please re | view and enter a value  |             |             |        | rror-The | are are 192 | areas that | contain ' | AISSING' D   | ease revie   | v and ent |      |
| Project Description        | 24      | Litor-mere     | ure 105 ureus | and contain  | wissivo, pieusere   | view und enter a value. |             |             |        | 11011116 | 10 810 105  | areas that | contain i | 10551140 , p | lease levier | v and ent |      |
| Project Description        | 13      |                |               |              |                     |                         |             |             |        |          |             |            |           |              |              |           |      |
| Project Description        | 115     |                |               |              |                     |                         |             |             |        |          |             |            |           |              |              |           |      |
| Project Description        | 118     |                |               |              |                     |                         |             |             |        |          |             |            |           |              |              |           |      |
| Project Description        | 148     |                |               |              |                     |                         |             |             |        |          |             |            |           |              |              |           |      |
| Project Description        | 149     |                |               |              |                     |                         |             |             |        |          |             |            |           |              |              |           |      |
| Project Description        | 176     |                |               |              |                     |                         |             |             |        |          |             |            |           |              |              |           |      |
| Project Description        | 182     |                |               |              |                     |                         |             |             |        |          |             |            |           |              |              |           |      |
| Project Description        | 188     |                |               |              |                     |                         |             |             |        |          |             |            |           |              |              |           |      |
| Project Description        | 197     |                |               |              |                     |                         |             |             |        |          |             |            |           |              |              |           |      |
| Project Description        | 211     |                |               |              |                     |                         |             |             |        |          |             |            |           |              |              |           |      |
| Project Description        | 425     |                |               |              |                     |                         |             |             |        |          |             |            |           |              |              |           |      |
| Project Description        | 627     |                |               |              |                     |                         |             |             |        |          |             |            |           |              |              |           |      |
| Project Description        | 685     |                |               |              |                     |                         |             |             |        |          |             |            |           |              |              |           |      |
| <b>Project Description</b> | 695     |                |               |              |                     |                         |             |             |        |          |             |            |           |              |              |           |      |
| Project Description        | 813     |                |               |              |                     |                         |             |             |        |          |             |            |           |              |              |           |      |
| Project Description        | 865     |                | -             | 1            |                     |                         | 1           | -           |        | 1        | _           |            |           |              | 1            |           | á .  |
| Proform                    | a Sele  | ction Criteria | Summary       | Checklist    | Serious Problems    | Development Team        | Syndication | Taxpayer Ce | rtific | ation    | Reserve A   | dequacy    | App 1 (   | Owner Info   | App 2 Si     | te ( (    | 4) i |

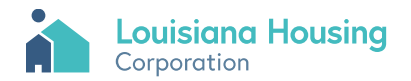

# **Development Team**

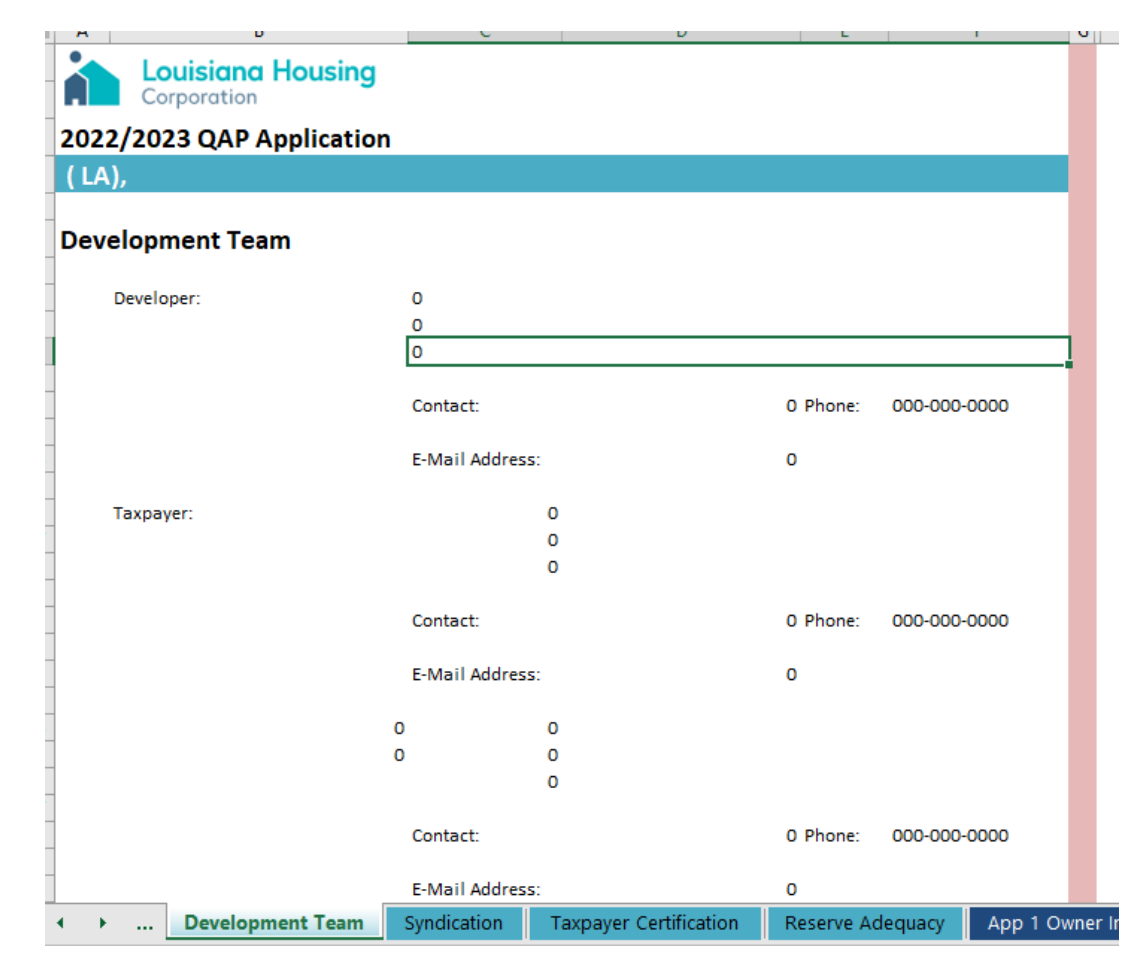

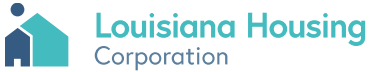

# **Syndication**

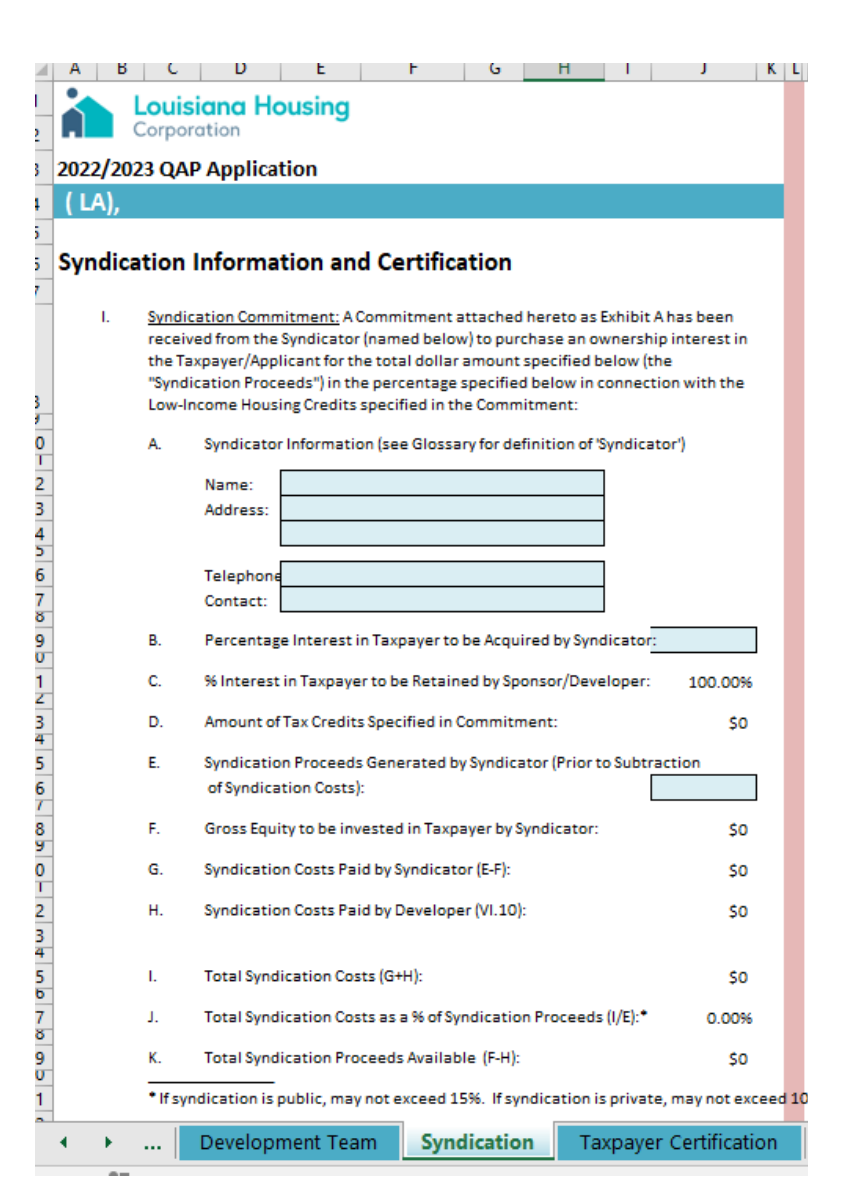

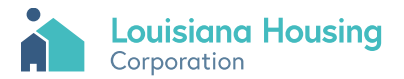

#### **Taxpayer Certification**

#### Taxpayer / Applicant Certification

The undersigned Taxpayer or duly authorized representative of the same hereby certifies that the information contained in the Low Income Tax Credit Application Package, including all appendices and Exhibits attached hereto is complete and accurate as of the date hereof. The undersigned acknowledges that the information provided in this Application package or in any other document, release or communication by the Louisiana Housing Corporation (the "Corporation") has not been relied upon for purpose of making any investment decision by the Taxpayer and that any and all expenses and investments with respect to this application for an allocation of low-income housing tax credits have been or will be made on the basis of an independent judgement by the Taxpayer or upon consultation with a qualified tax consultant.

The Taxpayer hereby certifies that the project can be completed and operated within the development schedule and budget set forth in the Application.

The Taxpayer represents that it will furnish promptly such other supporting information, documents and fees as may be requested and/or required. In carrying out the development and operation of the project, the Taxpager agrees to comply with all applicable federal and state laws regarding unlawful discrimination and will abide by all Corporation rules and regulations. The Taxpayer understands and agrees that the Corporation is not responsible for actions taken by the Taxpayer in reliance on a prospective tax credit reservation by the Corporation and the Taxpayer further agrees that the Corporation, its employees, agents and/or consultants shall not be responsible or liable in any manner whatsoever for expenses incurred by Taxpayer or its consultants in applying for low income housing tax credits.

By execution of this Application, the Taxpayer understands and agrees that the Corporation may conduct its own independent review and analusis of the information contained herein and in the attachments hereto, that any such review and analysis will be made for the protection of the Corporation. It is further understood and agreed by the Taxpayer that, for the purpose of determining and establishing the terms and conditions under which the allocation may be made, the Corporation may request or require adjustment or changes in the information contained herein (including attachments hereto) or in any documentation or materials now or hereafter submitted in connection with this Application.

The Taxpayer acknowledges that a certification of information contained in this Application will be made as of the date the Corporation reserves or allocates tax credits for the Project and as of the Placed in Service Date of the Project and that the amount of tax credits reserved and/or allocated pursuant to any forward commitment or carry forward allocation may be revised or adjusted in accordance with the feasibility/viability review as of such Placed in Service Date and in accordance with the audit of the Certificate of Actual Costs. The Taxpager further acknowledges that the Tax Credit Regulatory Agreement (including the Compliance Monitoring Agreement attached thereto) shall be entered into prior to or simultaneously with the allocation of tax credits by the Corporation or within any year of the compliance period. The Taxpayer shall hold the Corporation, its employees, agents and/or consultants harmless in connection with any claims of damage which may be filed by the Taxpayer based upon the processing of this Application by the Corporation or its agents, employees and/or WITNESS my signature on January 0 1900 (Taxpayer)

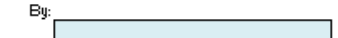

Sworn to and subscribed before me January 0 1900

Notary Public, State of

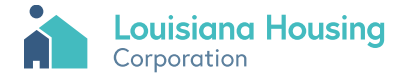

# Reserve Adequacy

| A                                     | в              | C              | D               | E             | F            | G          | н             | 1                | J            | K          | L       | M             | N               | 0          | P Q     |
|---------------------------------------|----------------|----------------|-----------------|---------------|--------------|------------|---------------|------------------|--------------|------------|---------|---------------|-----------------|------------|---------|
| Louisiana H                           | lousing        |                |                 |               |              |            |               |                  |              |            |         |               |                 |            |         |
| 2022/2023 OAP An                      | lication       |                |                 |               |              |            |               |                  |              |            |         |               |                 |            |         |
| (10)                                  | , and a second |                |                 |               |              |            |               |                  |              |            |         |               |                 |            |         |
| ( LA),                                |                |                |                 |               |              |            |               |                  |              |            |         |               |                 |            |         |
| Analysis of Poplace                   | mant Basa      | nuo Adam       |                 | This ouhih    | it is not r  | anuirad (r | CNIA in       | roquirod f       | or this tra  | neaction   |         |               |                 |            |         |
| Analysis of Replacer                  | nent kese      | rve Adeq       | uacy            | inis exhib    | it is not re | equirea (r | IO CIVA IS    | required i       | or this tra  | insaction) |         |               |                 |            |         |
|                                       | Year 1         | Year 2         | Year 3          | Year 4        | Year 5       | Year 6     | Year 7        | Year 8           | Year 9       | Year 10    | Year 11 | Year 12       | Year 13         | Year 14    | Year 15 |
| Beginning Balance                     | \$0            | \$0            | \$0             | \$0           | \$0          | \$0        | \$0           | \$0              | \$0          | \$0        | \$0     | \$0           | \$0             | \$0        | \$0     |
| + Annual Deposit                      | \$0            | \$0            | \$0             | \$0           | \$0          | \$0        | \$0           | \$0              | \$0          | \$0        | \$0     | \$0           | \$0             | \$0        | \$0     |
| - Anticipated Needs                   | \$0            | \$0            | \$0             | \$0           | \$0          | \$0        | \$0           | \$0              | \$0          | \$0        | \$0     | \$0           | \$0             | \$0        | \$0     |
| + Interest at 1.00%                   | \$0            | \$0            | \$0             | \$0           | \$0          | \$0        | \$0           | \$0              | \$0          | \$0        | \$0     | \$0           | \$0             | \$0        | \$0     |
| Ending Balance                        | \$0            | \$0            | \$0             | \$0           | \$0          | \$0        | \$0           | \$0              | \$0          | \$0        | \$0     | \$0           | \$0             | \$0        | \$0     |
| Per Unit                              | \$0            | \$0            | \$0             | \$0           | \$0          | \$0        | \$0           | \$0              | \$0          | \$0        | \$0     | \$0           | \$0             | \$0        | \$0     |
| Ending balance problem?               |                |                |                 |               |              |            |               |                  |              |            |         |               |                 |            |         |
| -                                     |                |                |                 |               |              |            |               |                  |              |            |         |               |                 |            |         |
| Inputs:                               |                |                |                 |               |              |            |               |                  |              |            |         |               |                 |            |         |
| Initial Deposit                       | \$0            | (from Develop  | oment Costs we  | orksheet)     |              |            |               |                  |              |            |         |               |                 |            |         |
| Annual Deposit (Year 1)               | \$0            | (from Section  | 28)             |               |              | \$0        | average annua | al uninflated ca | apital needs |            | \$0     | average annua | al inflated cap | ital needs |         |
| Annual deposit escalation             | 0.0%           | (from Section  | 28)             |               |              |            |               |                  |              |            |         |               |                 |            |         |
| Interest Rate                         | 1.0%           | (LHC standard  | 3)              |               |              |            |               |                  |              |            |         |               |                 |            |         |
| Inflation Rate                        | 2.0%           | (LHC standard  | 3)              |               |              |            |               |                  |              |            |         |               |                 |            |         |
| Total Units                           | 0              | (from Unit Mi  | x and Rents w   | orksheet)     |              |            |               |                  |              |            |         |               |                 |            |         |
| Minimum Balance Per Unit              | \$0            | (per QAP defin | nition of Minin | mum Reserve B | alance)      |            |               |                  |              |            |         |               |                 |            |         |
| -                                     |                |                |                 |               |              |            |               |                  |              |            |         |               |                 |            |         |
| · · · · · · · · · · · · · · · · · · · | Year 1         | Year 2         | Year 3          | Year 4        | Year 5       | Year 6     | Year 7        | Year 8           | Year 9       | Year 10    | Year 11 | Year 12       | Year 13         | Year 14    | Year 15 |
| Capital Needs (uninflated)            | \$0            | \$0            | \$0             | \$0           | \$0          | \$0        | \$0           | \$0              | <b>\$0</b>   | \$0        | \$0     | \$0           | <b>\$0</b>      | \$0        | \$0     |
| Inflation Factor                      | 1.0000         | 1.0200         | 1.0404          | 1.0612        | 1.0824       | 1.1041     | 1.1262        | 1.1487           | 1.1717       | 1.1951     | 1.2190  | 1.2434        | 1.2682          | 1.2936     | 1.3195  |
| Capital Needs (inflated)              | \$0            | \$0            | \$0             | \$0           | \$0          | \$0        | \$0           | \$0              | \$0          | \$0        | \$0     | \$0           | \$0             | \$0        | \$0     |

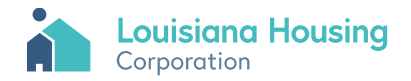

# App 1 Owner Information

| A B C                                                                                                    | U                                                                                                    | E                                                                                            | r u                                                                                                    | н                                                                                 |
|----------------------------------------------------------------------------------------------------|----------------------------------------------------------------------------------------------------|----------------------------------------------------------------------------------------------|----------------------------------------------------------------------------------------------------|-----------------------------------------------------------------------------------|
| Louisiana Housing<br>Corporation                                                                                                    |                                                                                                    |                                                                                              |                                                                                                    |                                                                                   |
| 2022/2023 QAP Application                                                                                                    |                                                                                                    |                                                                                              |                                                                                                    |                                                                                   |
| ( LA),                                                                                                    |                                                                                                    |                                                                                              |                                                                                                    |                                                                                   |
| Appendix 1: Ownership Info                                                                                                    | rmation                                                                                                    |                                                                                              |                                                                                                    |                                                                                   |
| Note: The Corporation reserves to<br>Tazpayer. Reservations are not tra                                                                                                    | ax credits to the Taxpay<br>ansferrable. Any change                                                                                                    | er and the                                                                                   | e controlling pa<br>olling party is d                                                                                              | irty of the<br>leemed a                                                           |
| Taxpayer Entity Name:                                                                                                    | 0                                                                                                    |                                                                                              |                                                                                                    |                                                                                   |
| Taxpayer Is:                                                                                                    | 0                                                                                                    |                                                                                              |                                                                                                    |                                                                                   |
| Taxpayer Federal Tax ID Number:                                                                                                    | 00-0000000                                                                                                    |                                                                                              |                                                                                                    |                                                                                   |
| Controlling Principal Entity Name:                                                                                                    | 0                                                                                                    |                                                                                              |                                                                                                    |                                                                                   |
| Controlling Principal Role:                                                                                                    | 0                                                                                                    |                                                                                              |                                                                                                    |                                                                                   |
| Contact Person:                                                                                                    | 0                                                                                                    |                                                                                              |                                                                                                    |                                                                                   |
| Email:                                                                                                    | 0                                                                                                    |                                                                                              |                                                                                                    |                                                                                   |
| Telephone:                                                                                                    | (000) 000-0000                                                                                                    |                                                                                              |                                                                                                    |                                                                                   |
| Controlling Principal % Ownership                                                                                                    | 0.00%                                                                                                    |                                                                                              |                                                                                                    |                                                                                   |
| I. PREVIOUS PARTICIPATION OF                                                                                                    |                                                                                                    |                                                                                              |                                                                                                    |                                                                                   |
| List all projects in which the 0 has requ<br>which received an allocation of low inc<br>information if necessary.                                                                                                    | ested an allocation of low-inc<br>ome housing tax credits. Att                                                                                                    | ome housii<br>ach a separ                                                                    | ng tax credits or so<br>ate sheet with addi                                                                                        | old a project<br>itional                                                          |
|                                                                                                    |                                                                                                    |                                                                                              | Application                                                                                                    |                                                                                   |
| Project Name and Loca                                                                                                    | ation                                                                                                    |                                                                                              | Date                                                                                                    | Status                                                                            |
|                                                                                                    | 100010                                                                                                    |                                                                                              |                                                                                                    |                                                                                   |
|                                                                                                    |                                                                                                    |                                                                                              |                                                                                                    | Missing                                                                           |
|                                                                                                    |                                                                                                    |                                                                                              |                                                                                                    | Missing                                                                           |
|                                                                                                    |                                                                                                    |                                                                                              |                                                                                                    | Miccina                                                                           |
|                                                                                                    |                                                                                                    |                                                                                              |                                                                                                    | insong                                                                            |
| II. DISCLOSURE OF IDENTITIES OF                                                                                                    | INTEREST RELATED PART                                                                                                    | IES:                                                                                         |                                                                                                    |                                                                                   |
| The undersigned duly authorized repre-<br>perjury that the following persons are (<br>Corporation Staff who are related to o<br>employees, consultants or otherwise to<br>who have applied for an Allocation of<br>submitted or who have any interests in | sentative of the Developer/T.<br>i) members of the Corporatic<br>r have any identity of interest<br>related to or having an identity<br>Tax Credits in the calendar ye<br>any project receiving Tax Cre | axpayer here<br>on's Board o<br>with the Dev<br>of interest<br>ar within whi<br>edits and/or | eby certifies under<br>of Commissioners<br>veloper/Taxpayer of<br>with the Develope<br>ich this Application<br>projects subject to | penalty of<br>or (ii) affiliates,<br>r/Taxpayer and<br>n has been<br>o compliance |
| <b>Belated Board Members and Staff:</b>                                                                                                    |                                                                                                    |                                                                                              |                                                                                                    |                                                                                   |

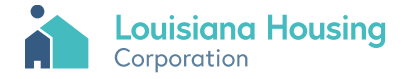

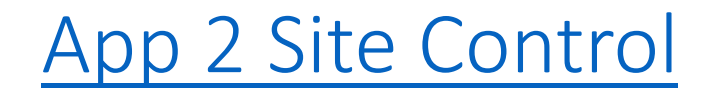

| 2023 QAP Application                    |                                                       |
|-----------------------------------------|-------------------------------------------------------|
|                                         |                                                       |
| control Worksheet                       |                                                       |
| Applicant must have control of the site | and existing building(s) if any.                      |
| A. Please indicate the method of sit    | te control:                                           |
| Missing                                 |                                                       |
| P. Durchass Information                 |                                                       |
| D. Furchase Information                 | (regardless of when paid)                             |
| Paidto Date:                            | (regardless of when paid)                             |
| Paid to Date.                           | (anount paid at time of application)                  |
| Outstanding balance.                    | VO (Calculated)                                       |
| Site Area:                              | Square Feet                                           |
| Purchase Price / S.F.                   | \$0.00                                                |
| Date of Purchase:                       |                                                       |
|                                         |                                                       |
| Comment for purchase price              |                                                       |
| C. Option Information                   |                                                       |
| Explain the purchase option: who        | en was the option purchased, how much was paid for    |
| the option, when does the option        | expire, are there any provisions for extension of the |
| option?                                 |                                                       |
| Explanation of option to purchase       |                                                       |
|                                         |                                                       |
| Total Purchase Price:                   | (including the cost of the option)                    |
| Paid to Date:                           | (amount paid at time of application)                  |
| Outstanding Balance:                    | \$0 (calculated)                                      |
|                                         |                                                       |
| Site Area:                              | Square Feet                                           |
| Purchase Price / S.F.:                  | \$0.00                                                |
|                                         |                                                       |
|                                         |                                                       |

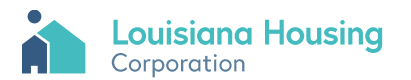

# App 3 Ownership History

| A        | в        | С                                                                                | D      | E             | FG |
|----------|----------|----------------------------------------------------------------------------------|--------|---------------|----|
|          |          | uisiana Housina                                                                  |        |               |    |
|          | Cor      | poration                                                                         |        |               |    |
|          |          |                                                                                  |        |               |    |
| 202      | 2/2023   | QAP Application                                                                  |        |               |    |
| ( 🎜      | A),      |                                                                                  |        |               |    |
|          |          |                                                                                  |        |               |    |
| Ow       | nershi   | p History of Existing Buildings                                                  |        |               |    |
|          |          |                                                                                  |        |               |    |
| L        | This wo  | ksheet must be completed if Taxpayer is requesting credits for the purchase pr   | ice o  | f an existing |    |
|          | building |                                                                                  |        |               |    |
| l.,      | 0        | ha daya an ukink kuddan ayan an in dhuru unkana an daƙardi. Ƙardin               | ſ      |               |    |
| <u>ь</u> | 179(J)(2 | Infective on which ballaring was acquired by purchase as defined in Section      |        | 01/00/00      |    |
|          | 10% for  | 50% in Sections (267(b) and 179(b)(n)):                                          |        | 0.00000       |    |
| 1        |          |                                                                                  |        |               |    |
| II.      | Specify  | all previous owners of and the purchase price with respect to the building from  | the J  | anuary        |    |
|          | which is | ten years prior to the calendar year in which Taxpayer is seeking an award of ta | IX CLE | dits to the   |    |
|          | date the | building was or will be acquired by Taxpayer:                                    |        |               |    |
|          |          | Nupers                                                                           |        | Purchase Pric | e. |
|          |          |                                                                                  | 1 1    |               |    |
| 1        |          |                                                                                  | 11     |               |    |
|          |          |                                                                                  |        |               |    |
|          |          |                                                                                  |        |               |    |
| -        |          |                                                                                  |        |               |    |
|          |          |                                                                                  | ] [    |               |    |
| Ш.       | Do any i | f the previous owners bear a relationship to the Taxpayer specified in Section   | [      |               |    |
|          | 267(b) a | r Section 707(b)(1)?                                                             |        | Missing       |    |
|          |          |                                                                                  |        |               |    |
| ]        |          | If Yes, specify which of the previous owners are such related persons:           |        |               |    |
|          |          |                                                                                  |        |               |    |
|          |          | 8                                                                                | -      |               |    |
|          |          | 8                                                                                | 1      |               |    |
|          |          | 8                                                                                | 1      |               |    |
| 1        |          |                                                                                  |        |               |    |
| IV       | Are any  | of the previous owners and the Taxpayer under common control (within the         | [      | Missing       |    |
|          | meaning  | of subsections (a) and (b) of Section 52 of the Code)?                           |        | assing        |    |
| -        |          | 1692                                                                             |        |               |    |
| -        |          | in tres, specing writch of the previous owners are such related persons:         |        |               |    |
|          |          | 8                                                                                | 1      |               |    |
| 1        |          | 8                                                                                | 1      |               |    |
|          |          | 8                                                                                | ]      |               |    |
| 1        |          | -                                                                                | 1      |               |    |

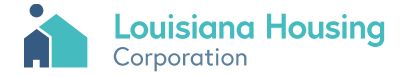

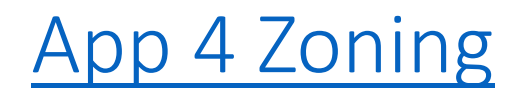

| 1 | A D                                                | 0                                                            | U                                                                                                    | L |  |
|---|----------------------------------------------------|--------------------------------------------------------------|----------------------------------------------------------------------------------------------------|---|--|
|   | Lou<br>Corp                                        | iisiana Hou                                                  | sing                                                                                                    |   |  |
|   | 2022/2023                                          | 3 QAP Appli                                                  | cation                                                                                                    |   |  |
|   | ( LA),                                             |                                                              |                                                                                                    |   |  |
|   | Zoning Cer                                         | tification                                                   | To be completed on the zoning authority's letterhead and<br>submitted with the application as Appendix 4(i).                                                                                          |   |  |
|   | Attn: Tax (<br>Louisiana<br>2415 Quai<br>Baton Rot | Credit/HOME Ma<br>Housing Corpo<br>I Drive<br>uge, Louisiana | anager<br>ration<br>70808                                                                                                    |   |  |
|   | Subject:                                           | Project Name H<br>City and State H                           | ere<br>lere                                                                                                    |   |  |
| - | This lette                                         | r certifies the f                                            | ollowing:                                                                                                    |   |  |
|   |                                                    | the property                                                 | is properly zoned for the proposed project.                                                                                                    | 1 |  |
|   |                                                    | the develop<br>authority do<br>the property                  | er has submitted a request to zone site for multi-family use and the<br>es not foresee or anticipate any negative problems with respect to zoning.<br>is not properly zoned for the proposed project. |   |  |
|   |                                                    | the property                                                 | has not been zoned by this authority and no request has been made.                                                                                                    |   |  |
|   | Sincerely,                                         |                                                              |                                                                                                    |   |  |
|   | By:<br>Name:<br>Title:<br>Date:                    |                                                              |                                                                                                    | - |  |
|   |                                                    |                                                              |                                                                                                    |   |  |

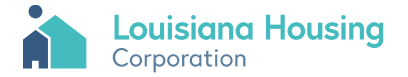

# App 11 NP Participation

| В                                                          | L                                         | ·                         | U               | E        | F          | ы –         | н            | I J   |
|------------------------------------------------------------|-------------------------------------------|---------------------------|-----------------|----------|------------|-------------|--------------|-------|
| Louisiana Housir<br>Corporation                            | ng                                        |                           |                 |          |            |             |              |       |
| )22/2023 QAP Applicati                                     | on                                        |                           |                 |          |            |             |              |       |
| LA).                                                       |                                           |                           |                 |          |            |             |              |       |
|                                                            |                                           |                           |                 |          |            |             |              |       |
| on-Profit Participation                                    | Information                               |                           |                 |          |            |             |              |       |
| Date the non-profit was creat                              | ed:                                       |                           |                 |          |            |             | 1/0/1900     |       |
| Name of the non-profit:                                    |                                           |                           |                 |          |            |             |              |       |
|                                                            |                                           |                           |                 |          |            |             |              |       |
| Describe description of the second                         |                                           |                           |                 |          |            |             |              |       |
| Describe the non-profit's part                             | icipation in the d                        | evelopmen                 | t and operatio  | north    | e projec   | τ.          |              |       |
|                                                            |                                           |                           |                 |          |            |             |              |       |
| List the names and addresses                               | s of Board Memb                           | ers for the r             | on-profit orga  | anizatio | on. Ideni  | ify all pai | d, full time |       |
| staft and sources of funds for                             | annual operating                          | gexpenses                 | and current p   | program  | ns.        |             |              |       |
|                                                            |                                           |                           |                 |          |            |             |              |       |
|                                                            |                                           |                           |                 |          |            |             |              |       |
| Specify the Non-profit's Owne<br>the project               | ership interest in I                      | the project               | or the partner: | ship ov  | vning      | 0.          | .000%        |       |
| the project.                                               |                                           |                           |                 |          |            |             |              |       |
| Is Non-profit "Local"?"                                    |                                           |                           |                 |          |            | M           | issing       |       |
| ls Non-profit a CHDO?                                      |                                           |                           |                 |          |            | M           | lissing      |       |
| If Applicant requested point                               | s based on non-                           | profit being              | "Local," not n  | nore th  | ian filtee | n percer    | n (15%) of   |       |
| Board Nembers may reside o<br>Nambaos musicoasida within N | utside of the seri<br>Jadvat Boa a of the | vice area of<br>• Enniant | the non-profi   | tanda    | itleast i' | 5% of Bo    | and          |       |
| Thembers muscreside wirmit                                 |                                           | errojeci.                 |                 |          |            |             |              |       |
| ls Non-profit a 501(c)(3) or 501                           |                                           |                           |                 |          |            | M           | iscina       |       |
|                                                            | (o)(+) organizadi                         | 511.                      |                 |          |            |             | John         |       |
| Describe the charitable activity                           | ties of Non-profit                        | over the la               | st three calen  | dar yea  | ars and ł  | now such    | activities   |       |
| are consistent with services to                            | be provided in a                          | connection                | with the Proje  | ot.      |            |             |              |       |
|                                                            |                                           |                           |                 |          |            |             |              |       |
| Attach resume of the no                                    | n-profit emplo                            | yee who                   | has afforda     | ble h    | ousing     | develo      | pment exp    | erien |
|                                                            |                                           |                           |                 |          | -          |             |              |       |
| Identify affordable housing de                             | velopments own                            | ied by Non-               | profit.         |          |            |             |              |       |
| Name                                                       |                                           |                           | ocation         | N        | Jumber     | Q           | ocidized?    |       |
| ivane                                                      |                                           | L                         | ocation         |          |            |             | usidized :   |       |
|                                                            |                                           |                           |                 |          |            | M           | issing       |       |
|                                                            |                                           |                           |                 |          |            |             |              |       |

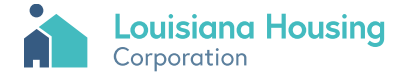

## App 13 NP Counsel Opinion

| A                                                            | В                                                                                                    | CD |
|--------------------------------------------------------------|----------------------------------------------------------------------------------------------------|----|
| i                                                            | Louisiana Housing                                                                                                    |    |
| 2022/                                                        | 2023 QAP Application                                                                                                    |    |
| ( LA),                                                       |                                                                                                    |    |
| Form                                                         | at for Counsel's Opinion of Non-Profit Qualification                                                                                                    |    |
|                                                              | (Must be submitted with initial application)<br>(Submitted on attorney's letterhead)                                                                                                    |    |
| Louisia<br>2415 Q<br>Baton F<br>Attn: Ta                     | na Housing Corporation<br>Jail Drive<br>Youge, Louisiana 70808<br>W Credit Coordinator                                                                                                    |    |
| Pri<br>Cit<br>Elij                                           | oject Name Here<br>y and State Here<br>gibility for Non-Profit Set-Aside                                                                                                    |    |
| Ladies                                                       | and Gentlemen:                                                                                                    |    |
| You ha<br>meanin<br>prerequ<br>the Pro                       | ve asked that we render our opinion that (non-profit) is a qualified nonprofit organization within the<br>g of Section 463(h) of the Internal Revenue Code. We understand that you require this opinion as a<br>isite to your consideration of making an allocation of Low-Income Housing Tax Credits with respect to<br>ject from the set-aside reserved for the use of qualified non-profit organizations.                                                                 |    |
| In rende<br>profit); t<br>and all r<br>as to th<br>of the fe | rring the following opinion, we reviewed the Articles of Incorporation, Charter and Bylaws of (non-<br>he Letter of Determination dated (date) from the Internal Revenue Service with respect to (non-profit);<br>ecords of (non-profit) and other potential participants in the Project sufficient to make a determination<br>e relationship of (non-profit) with any other potential participants in the Project. Based on our review<br>pregoing, it is our opinion that: | •  |
| 1. (N                                                        | on-profit) is a 501(c)(3) or 501(c)(4) organization and is exempt from tax under Section 501(a).                                                                                                    |    |
| 2. Or                                                        | e of the exempt purposes of (non-profit) includes the fostering of low-income housing.                                                                                                    |    |
| 3. Ind<br>inv                                                | lividuals or entities involved with or related to any potential for-profit participant in the Project are not<br>olved with or related to the creation or management of (non-profit).                                                                                                    |    |
| 4. (N                                                        | on-profit) is not affiliated with or controlled by a for-profit organization.                                                                                                    |    |
| In rende<br>profit) a<br>herein l                            | ring the following opinion, we examined certificates containing representations made to us by (non-<br>nd each potential participant in the Project, copies of which are attached hereto and incorporated<br>by this reference. Based on our review of the attached certificates, it is our opinion that:                                                                                                    |    |

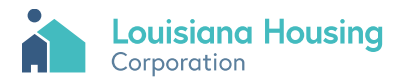

### App 34 Debarment

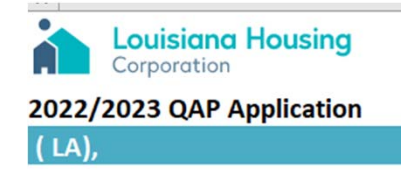

#### Certification Regarding Debarment, Suspension, Ineligibility and Voluntary Exclusion (Lower Tier Covered Transactions)

Instructions for Certification

2

- 1 By signing and submitting this proposal, the applicant is providing the certification set out below.
- 2 The certification in this clause is a material representation of fact upon which reliance was placed when this transaction was entered into. If it is later determined that the applicant knowingly rendered an erroneous certification, in addition to other remedies available to the Federal Government, the department or Corporation with which this transaction originated may pursue available remedies, including suspension and/or debarment.
- 3 The applicant shall provide immediate written notice to the person to which this proposal is submitted if at any time the applicant learns that its certification was erroneous when submitted or has become erroneous by reason of changed circumstances.
- 4 The terms "covered transaction," "debarred", "suspended," "ineligible," "lower tier covered transaction," "participant," "person," "primary covered transaction," "principal," "proposal," and "voluntarily excluded," as used in this clause, have the meanings set out in the Definitions and Coverage sections of rules implementing Executive Order 12549. Contact the Corporation for assistance in obtaining a copy of those regulations.
- 5 The applicant agrees by submitting this proposal that, should the proposed covered transaction be entered into, it shall not knowingly enter into any lower tier covered transaction with a person who is debarred, suspended, declared ineligible, or voluntarily excluded from participation in this covered transaction, unless authorized by the Corporation.

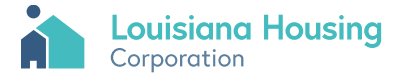

# App 35 Matching

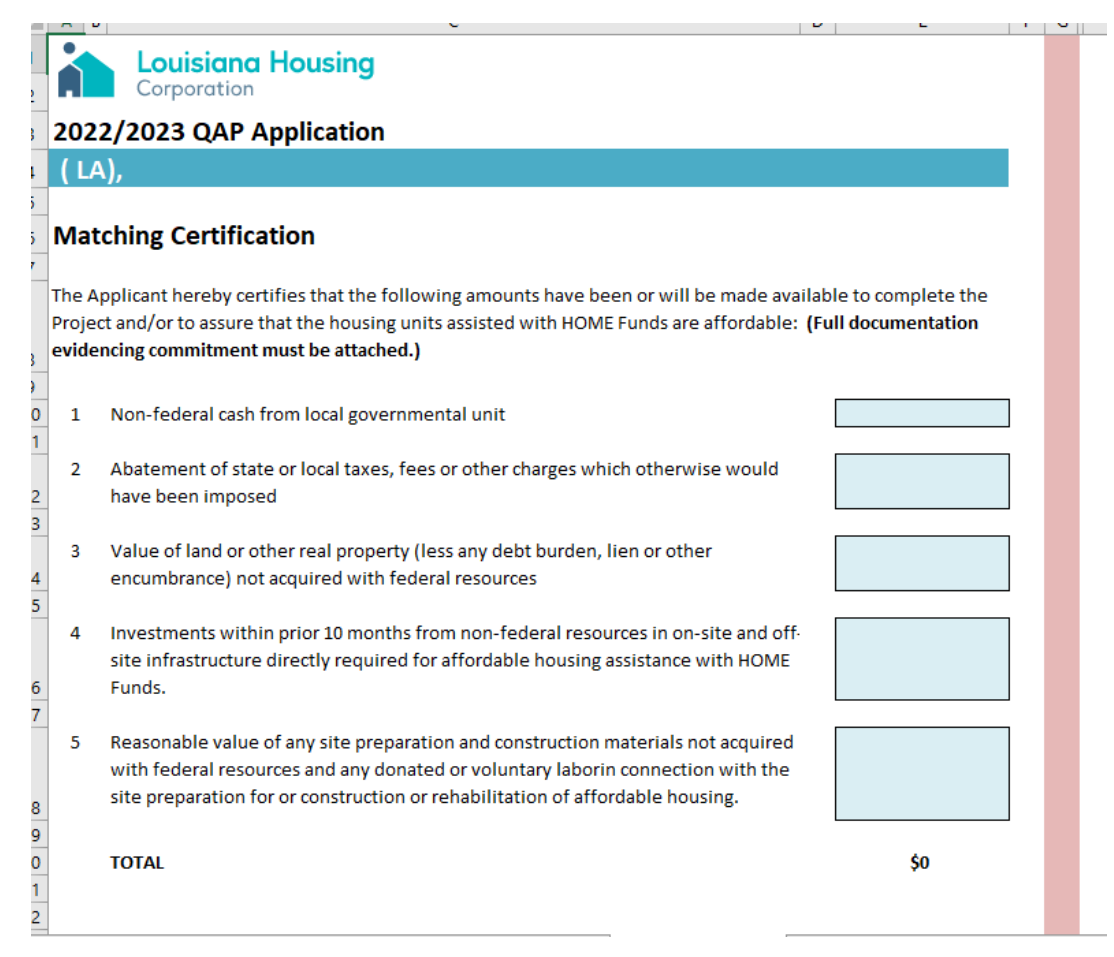

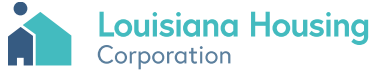

# App 36 Environmental

|          | Α   | В                        | C D                                                                                | E F | G  | HI |
|----------|-----|--------------------------|------------------------------------------------------------------------------------|-----|----|----|
| 1        |     | Louisiana H              | lousing                                                                            |     |    |    |
| 2        |     | Corporation              |                                                                                    |     |    |    |
| 3        | 20  | 22/2023 QAP Ap           | plication                                                                          |     |    |    |
| 4        | ( L | -A),                     |                                                                                    |     |    |    |
| 5        |     |                          |                                                                                    |     |    |    |
| 6        | Env | vironmental Rest         | rictions Checklist                                                                 |     |    |    |
| 7        |     |                          |                                                                                    |     |    |    |
| 8        |     | Project Name:            |                                                                                    |     |    |    |
| 10       |     | Street Address:          |                                                                                    |     |    |    |
| 11       |     | City:                    |                                                                                    |     |    |    |
| 12       |     | Parish                   |                                                                                    |     |    |    |
| 13       | 1   | Zip Code:                |                                                                                    |     |    |    |
| 14       | 1   |                          |                                                                                    |     |    |    |
| 15<br>10 |     | Owner Name:              |                                                                                    |     |    |    |
| 17       |     | Street Address:          |                                                                                    |     |    |    |
| 18       |     | City:                    |                                                                                    |     |    |    |
| 19       |     | Parish                   |                                                                                    |     |    |    |
| 20       |     | Zip Code:                |                                                                                    |     |    |    |
| 21       |     |                          |                                                                                    |     |    |    |
| 22       |     | Project Description:     |                                                                                    |     |    |    |
| 23       | -   |                          |                                                                                    |     |    |    |
| 24       | -   | Contraction of the state |                                                                                    |     |    |    |
| 25       |     | Environmental Review     | / Findings                                                                         |     |    |    |
| 27<br>28 |     |                          | FLOOD PLAIN                                                                        | YES | NO |    |
|          |     | Is the project located i | n a FEMA Special Flood Hazard Area? (Current flood plain maps should be found in a |     |    |    |
| 29<br>30 |     | each HUD field office of | or call FEMA at 1-800-358-9619, and FEMA's website URL is www.fema.gov/mit/tsd)    |     |    |    |
| 31       |     | Identify Map Panel       |                                                                                    |     |    |    |
| 33       |     | Does the project curre   | ntly carry Flood Insurance?                                                        |     |    |    |

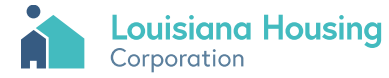

# LHC-2 CEO Notification

| 2022/2023 QAP Applicatio                 | n                                                                                              |
|------------------------------------------|------------------------------------------------------------------------------------------------|
| ( LA),                                   |                                                                                                |
| LHC-2: Information for Sta               | te and Local Government Notification Letters                                                   |
| Please provide the following information | for each of the jurisdictions the project falls within (Local, Parish, and State Representativ |
|                                          | CEO Notification Letter Information (Local)                                                    |
| Project Na                               | me: 0                                                                                          |
| Name of local Chief Executive Officer (C | EO):                                                                                           |
| Job T                                    | itle:                                                                                          |
| Municipality/Loca                        | lity:                                                                                          |
| Street Addr                              | ess:                                                                                           |
| City Stata                               | Zin                                                                                            |
| Solutot                                  | ian                                                                                            |
| 5810181                                  |                                                                                                |
|                                          | CEO Notification Letter Information (Parish)                                                   |
| Project Na                               | me: 0                                                                                          |
| Name of Parish Chief Executive Off       | ïcer                                                                                           |
| Job T                                    | itle:                                                                                          |
| Municipality/Loca                        | lity:                                                                                          |
| Street Addr                              | ess:                                                                                           |
| City, State,                             | Zip:                                                                                           |
|                                          | 0                                                                                              |

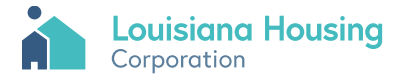

# LHC-3 Developer Experience

| Project Name       Project Orial Affiliates         Control       Control         It-3: Developer Experience for () and Affiliates         Control       Control         Control       Control         Project Name       Project Ontat         Number On projects your organization has developed, placed in service, and currenty owns. List only those projects whose size or scope meet the requirements stated in the QAP. Do not include projects supproved but not yot places of the requirement of the requirements stated in the QAP. Do not include projects supproved but not yot projects your organization has developed, placed in service, and currenty owns. List only those projects whose size or scope meet the requirements stated in the QAP. Do not include projects supproved but not yot projects your organization has developed, placed in service, and currenty owns. List only those and your organization has developed, placed in service, and currenty owns. List only those and your organization has developed, placed in service, and currenty owns. List only those and your organization has developed, placed in service, and currenty owns. List only those and your organization has developed, placed in service, and currenty owns. List only those and your organization has developed, placed in service, and currenty owns. List only those and your organization has developed, placed in service, and currenty owns. List only those and your organization has developed, placed in service, and currenty owns. List only those and your organization has developed, placed in service, and currenty own organization has developed, placed in service, and currenty own organization has developed, placed in service, and currenty own organization has developed, placed in tenvice, and currenty own organization has developed, pla                                                                                                    |                                                                 |                                      |                          |                         |                     |                           |                            |                                                                                 |
|----------------------------------------------------------------------------------------------------|-----------------------------------------------------------------|--------------------------------------|--------------------------|-------------------------|---------------------|---------------------------|----------------------------|---------------------------------------------------------------------------------|
| 2022/2023 QAP Application (                                                                                                    | Louisiana Housing                                               |                                      |                          |                         |                     |                           |                            |                                                                                 |
| (LA).         LHC-3: Developer Experience for () and Affiliates         Constant in a developed, placed in service, and currently owns. List only those projects whose size or scope meet the regulement stated in the QAP. Do not indude projects approved but not yet placed in a service meet the regulement stated in the QAP. Do not indude projects approved but not yet placed in a service meet the regulement stated in the QAP. Do not indude projects approved but not yet placed in a service meet the regulement stated in the QAP. Do not indude projects approved but not yet placed in a service meet the regulement is developed, placed in a service meet the regulement is developed, placed in a service meet the regulement is developed placed in a service meet the regulement is developed placed in a service meet the regulement is developed placed in a service meet the regulement is developed placed in a service meet the regulement is developed placed proved but not yet placed in a service meet the regulement is developed placed proved but not yet placed in a service meet the regulement is developed placed proved but not yet placed in a service meet the regulement is developed placed proved but not yet placed in a service meet the regulement is developed placed placed                                                                                                    | 2022/2023 QAP Application                                       |                                      |                          |                         |                     |                           |                            |                                                                                 |
| LHC-3: Developer Expriment of 1) and Affiliates<br>Complete histornation blook for projects your sensitiation historles, and unrenty owns. List only to be solve source the requirement stated in the QAP. Do not include projects approved but not yet placed and and and and and and and and and an                                                                                                    | ( LA),                                                          |                                      |                          |                         |                     |                           |                            |                                                                                 |
| Complete the information below for projects approved but not yet placed in service, and currently owns. List only those projects whose size or score when the stated in the QAP. Do not linklude projects approved but not yet placed in service, and currently owns. List only those projects whose size or score when the stated in the QAP. Do not linklude projects approved but not yet placed in service, and currently owns. List only those projects whose size or score when the stated in the QAP. Do not linklude projects approved but not yet placed in service.         Project Tame       Project Contact       State       Project Type       Norm Contact       Place Size Size Size Size Size Size Size Siz                                                                                                    | LHC-3: Developer Experience for () a                            | and Affiliates                       |                          |                         |                     |                           |                            |                                                                                 |
| Project baneProject baneStateProject ProgeStateState<                                                                                                    | Complete the information below for projects your or<br>service. | rganization has developed, placed in | service, and currently ( | owns. List only those p | projects whos       | e size or scope r         | neet the requiren          | nents stated in the QAP. Do not include projects approved but not yet placed in |
| Image: Problem intermediate<br>Problem intermediate<br>Problem intermediate<br>Problem intermediate<br>Problem intermediate<br>Problem intermediate<br>Problem intermediate<br>                                                                                                    | Project Name                                                    | Project Contact                      | State                    | Project Type            | Low Income<br>Units | Placed in Service<br>Date | Total Development<br>Costs | Funding Source(s) (Name of Agency, Contact Person and Phone Number)             |
| InterpretationInterpretationInte                                                                                                    |                                                                 |                                      |                          |                         |                     |                           |                            |                                                                                 |
| InterpretationInterpretationInte                                                                                                    |                                                                 |                                      |                          |                         |                     |                           |                            |                                                                                 |
| Image: state in the state in the state in |                                                                 |                                      |                          |                         |                     |                           |                            |                                                                                 |
| InterpretationInterpretationInte                                                                                                    |                                                                 |                                      |                          |                         |                     |                           |                            |                                                                                 |
| Image: space of the space of the space of |                                                                 |                                      |                          |                         |                     |                           |                            |                                                                                 |
| Image: space of the systemImage: space of the systemImage: space of the sys                                                                                                    |                                                                 |                                      |                          |                         |                     |                           |                            |                                                                                 |
| Image: series of the series of the series  |                                                                 |                                      |                          |                         |                     |                           |                            |                                                                                 |
| Image: series of the series of the series  |                                                                 |                                      |                          |                         |                     |                           |                            |                                                                                 |
| Image: space of the systemImage: space of the systemImage: space of the sys                                                                                                    |                                                                 |                                      |                          |                         |                     |                           |                            |                                                                                 |
| Image: series of the series of the series  |                                                                 |                                      |                          |                         |                     |                           |                            |                                                                                 |
| Image: series of the series of the series  |                                                                 |                                      |                          |                         |                     |                           |                            |                                                                                 |
| Image: series of the series of the series  |                                                                 |                                      |                          |                         |                     |                           |                            |                                                                                 |
| Image: series of the series of the series  |                                                                 |                                      |                          |                         |                     |                           |                            |                                                                                 |
| Image: series of the series of the series  |                                                                 |                                      |                          |                         |                     | -                         |                            |                                                                                 |
| Image: Marking State         Image: Marking State         Image: Ma                                                                                                    |                                                                 |                                      |                          |                         |                     |                           |                            |                                                                                 |
| Image: system         Image: system         Image: s                                                                                                    |                                                                 |                                      |                          |                         |                     |                           |                            |                                                                                 |
| Image: Marking State         Image: Marking State         Image: Ma                                                                                                    |                                                                 |                                      |                          |                         |                     | -                         |                            |                                                                                 |
| Image: Second second second         |                                                                 |                                      |                          |                         |                     |                           |                            |                                                                                 |
| Image: Constraint of the system         Image: Constraint of the system         Image: Constand of the system         Image: Constando                                                                                                    |                                                                 |                                      |                          |                         |                     |                           |                            |                                                                                 |
|                                                                                                    |                                                                 |                                      |                          |                         |                     |                           |                            |                                                                                 |
|                                                                                                    |                                                                 |                                      |                          |                         |                     |                           |                            |                                                                                 |
|                                                                                                    |                                                                 |                                      |                          |                         |                     |                           |                            |                                                                                 |

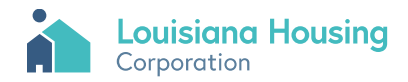

## LHC-4 Management Experience

| te the information below for pro<br>ed but not yet placed in service.<br>Project Name | jects your organization has in i | its current portfolio of | similar size and type | . Do not inclu | ide projects |
|---------------------------------------------------------------------------------------|----------------------------------|--------------------------|-----------------------|----------------|--------------|
| Project Name                                                                          |                                  |                          |                       |                | ac projecto  |
|                                                                                       | Project Contact                  | State                    | Project Type          | Low<br>Income  |              |
|                                                                                       |                                  |                          |                       |                |              |
|                                                                                       |                                  |                          |                       |                |              |
|                                                                                       |                                  |                          |                       |                |              |
|                                                                                       |                                  |                          |                       |                |              |
|                                                                                       |                                  |                          |                       |                |              |
|                                                                                       |                                  |                          |                       |                |              |
|                                                                                       |                                  |                          |                       |                |              |
|                                                                                       |                                  |                          |                       |                |              |
|                                                                                       |                                  |                          |                       |                |              |
|                                                                                       |                                  |                          |                       |                |              |
|                                                                                       |                                  |                          |                       |                |              |
|                                                                                       |                                  |                          |                       | +              |              |
|                                                                                       |                                  |                          |                       |                |              |
|                                                                                       |                                  |                          |                       |                |              |
|                                                                                       |                                  |                          |                       |                |              |
|                                                                                       |                                  |                          |                       |                |              |
|                                                                                       |                                  |                          |                       |                |              |
|                                                                                       |                                  |                          |                       |                |              |
|                                                                                       |                                  |                          |                       |                |              |
|                                                                                       |                                  |                          |                       |                |              |

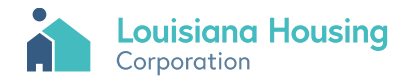

# Financing Cert

| AL                               |                                 |                        |                     |                   |                    |
|----------------------------------|---------------------------------|------------------------|---------------------|-------------------|--------------------|
| 11                               |                                 |                        |                     |                   |                    |
| ancin                            | g Certification (At T           | ime of Applic          | ation)              |                   |                    |
|                                  |                                 | A. Source              | of Funds            |                   |                    |
| List Tota                        | al Source of Funds (including g | grants but excluding   | construction loa    | ans to be paid by | permanent source   |
| funds) fo                        | or the Project anticipated as   | of the Project's Place | ed in Service Dat   | e.                |                    |
|                                  | Name of Lender or               | 1912 1913              | Annual              | Interest Rate     | Amortization       |
|                                  | Source of Funds                 | mount of Funds I       | Debt Service        | of Loan           | Period (Years)     |
| 1                                | 0                               | co                     |                     | 0.00%             | 0.0                |
| 1.                               | Missing                         | 50                     | HN/A                | 0.00%             | 0.0                |
| 2.                               | LHC Rick Sharing Loan           | 50                     | #11/A               | 0.00%             | 0.0                |
| э.<br>И                          | LHC HOME / NHTE                 | 50                     | 50                  | 0.0070            | 0.0                |
|                                  | CORC OR                         | 50                     |                     |                   |                    |
| 2.                               | Deferred Developer Fee          | 50                     |                     |                   | -                  |
| 7                                | Departed Items                  | 50                     |                     |                   | 8                  |
| 8.                               | Other                           | \$0                    |                     |                   |                    |
| -                                |                                 |                        |                     |                   | 8                  |
| 9.                               | Proceeds from Low-Incom         | e lax credits          |                     | 50                | 8                  |
| 10.                              | Proceeds from Historic 1a       | x Credits              |                     | 50                |                    |
| Total So                         | urce of Funds:                  |                        |                     | \$0               |                    |
| 21.035                           | nual Debt Service Cost          |                        | #N/A                |                   |                    |
| Total An                         | ad Placed in Service Date       |                        |                     | 1/0/1900          |                    |
| Total An<br>Estimat              | eu maceu miservice bate         |                        |                     |                   |                    |
| Total An<br>Estimat<br>Specify i | tems which vary from terms      | contained in the late  | er of the certifica | tions in the Taxo | aver's Application |

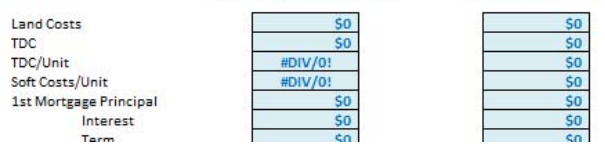

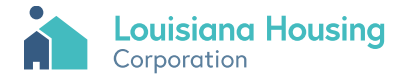

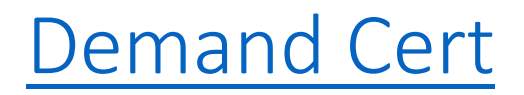

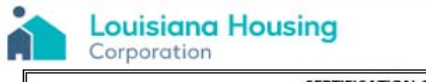

CERTIFICATION OF DEMAND FOR NEW UNITS

The undersigned duly authorized representative of the qualified housing consultant hereby certifies the following in connection with the market analysis conducted

(1) Market Area: The Project is located in the following market area, as described in the attached market analysis.

(Please provide a detailed description)

(2) Market Area: A briefer Description of the Market (e.g. Bunkie City Limits)

(3) The Market Study contains data and critical analysis which supports or includes the following:

|            | 1                                        | П                                          | 111                                                    | IV                                                | V                                                          | VI                                           | VIII                                         |
|------------|------------------------------------------|--------------------------------------------|--------------------------------------------------------|---------------------------------------------------|------------------------------------------------------------|----------------------------------------------|----------------------------------------------|
| Unit Size  | Project<br>Configuration<br>No. of Units | Total Market<br>Area Units by<br>Unit Size | Substandard<br>Units by Unit<br>Size in Market<br>Area | Vacancy Rate<br>in Market<br>Area by Unit<br>Size | Projected<br>Need by Unit<br>Size for New<br>Units in Area | Need by Unit<br>Size for Units<br>at 50% AMI | Need by Unit<br>Size for Units<br>at 60% AMI |
| Efficiency | 0                                        | 0                                          | 0                                                      | 0.0%                                              | 0                                                          | 0                                            | 0                                            |
|            |                                          |                                            |                                                        |                                                   |                                                            |                                              |                                              |

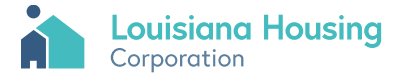

# Parishes

|                  |          | sing - |          |       |       | 2020 FMR |         |         |       | 2021  | Low HOM | E Rent  |         |       | 2021  | High HOM | E Rent  |         | FFIEC    |                                  |
|------------------|----------|--------|----------|-------|-------|----------|---------|---------|-------|-------|---------|---------|---------|-------|-------|----------|---------|---------|----------|----------------------------------|
| Corpora          | tion     | Sing   |          |       |       |          |         |         |       |       |         |         |         |       |       |          |         |         |          |                                  |
|                  | 50% 2019 | FEMA   |          |       |       |          |         |         |       |       |         |         |         |       |       |          |         |         |          |                                  |
| Parish           | AMI      | 2017   | HUD 2017 | OBR   | 1BR   | 2BR      | 3BR     | 4BR     | 0BR   | 1BR   | 2BR     | 3BR     | 4BR     |       |       |          |         |         | 2018     | MSA for AMI Purposes             |
| Select           |          |        |          |       |       |          |         |         |       |       |         |         |         |       |       |          |         |         |          |                                  |
| Acadia           | \$25,550 | Yes    | Yes      | \$536 | \$539 | \$710    | \$993   | \$1,134 | \$433 | \$464 | \$557   | \$643   | \$718   | \$480 | \$511 | \$680    | \$847   | \$925   | \$64,800 | Lafayette MSA but with Parish-se |
| Allen            | \$28,150 | Yes    | No       | \$546 | \$550 | \$725    | \$977   | \$1,111 | \$511 | \$547 | \$656   | \$758   | \$846   | \$546 | \$550 | \$725    | \$952   | \$1,043 |          |                                  |
| Ascension        | \$36,750 | Yes    | Yes      | \$794 | \$856 | \$1,013  | \$1,290 | \$1,583 | \$695 | \$744 | \$892   | \$1,031 | \$1,150 | \$794 | \$856 | \$1,013  | \$1,290 | \$1,438 | \$74,500 | Baton Rouge MSA                  |
| Assumption       | \$31,550 | No     | No       | \$598 | \$648 | \$738    | \$1,065 | \$1,080 | \$551 | \$590 | \$706   | \$818   | \$912   | \$598 | \$601 | \$706    | \$991   | \$1,062 |          |                                  |
| Avoyelles        | \$25,450 | Yes    | No       | \$478 | \$550 | \$725    | \$973   | \$1,093 | \$460 | \$492 | \$591   | \$682   | \$761   | \$478 | \$550 | \$725    | \$854   | \$934   |          |                                  |
| Beauregard       | \$31,350 | Yes    | No       | \$606 | \$618 | \$710    | \$1,001 | \$1,247 | \$547 | \$586 | \$680   | \$812   | \$906   | \$576 | \$589 | \$680    | \$969   | \$1,175 |          |                                  |
| Bienville        | \$25,450 | Yes    | No       | \$576 | \$624 | \$710    | \$989   | \$992   | \$433 | \$464 | \$557   | \$643   | \$718   | \$556 | \$592 | \$680    | \$822   | \$898   |          |                                  |
| Bossier          | \$29,800 | Yes    | No       | \$612 | \$739 | \$861    | \$1,077 | \$1,248 | \$548 | \$588 | \$706   | \$815   | \$910   | \$570 | \$710 | \$820    | \$1,040 | \$1,164 | \$59,900 | Shreveport-Bossier City MSA      |
| Caddo            | \$29,800 | Yes    | No       | \$612 | \$739 | \$861    | \$1,077 | \$1,248 | \$548 | \$588 | \$706   | \$815   | \$910   | \$570 | \$710 | \$820    | \$1,040 | \$1,164 | \$59,900 | Shreveport-Bossier City MSA      |
| Calcasieu        | \$28,600 | Yes    | No       | \$617 | \$663 | \$837    | \$1,063 | \$1,245 | \$514 | \$567 | \$681   | \$786   | \$877   | \$514 | \$638 | \$791    | \$1,017 | \$1,115 | \$60,000 | Lake Charles MSA                 |
| Caldwell         | \$25,450 | Yes    | No       | \$562 | \$566 | \$710    | \$1,004 | \$1,027 | \$450 | \$482 | \$578   | \$668   | \$746   | \$576 | \$592 | \$680    | \$885   | \$969   |          |                                  |
| Cameron          | \$28,600 | No     | No       | \$617 | \$663 | \$837    | \$1,063 | \$1,245 | \$514 | \$567 | \$681   | \$786   | \$877   | \$514 | \$638 | \$791    | \$1,017 | \$1,115 | \$60,000 | Lake Charles MSA                 |
| Catahoula        | \$28,350 | Yes    | No       | \$582 | \$608 | \$725    | \$1,015 | \$1,067 | \$522 | \$559 | \$671   | \$775   | \$865   | \$582 | \$608 | \$725    | \$974   | \$1,066 |          |                                  |
| Claiborne        | \$25,450 | Yes    | No       | \$565 | \$569 | \$749    | \$933   | \$1,015 | \$433 | \$464 | \$557   | \$643   | \$718   | \$508 | \$511 | \$680    | \$822   | \$898   |          |                                  |
| Concordia        | \$25,450 | No     | No       | \$568 | \$636 | \$725    | \$942   | \$1,067 | \$446 | \$478 | \$575   | \$661   | \$738   | \$560 | \$636 | \$725    | \$942   | \$1,067 |          |                                  |
| Desoto           | \$29,800 | Yes    | No       | \$612 | \$739 | \$861    | \$1,077 | \$1,248 | \$548 | \$588 | \$706   | \$815   | \$910   | \$570 | \$710 | \$820    | \$1,040 | \$1,164 | \$59,900 | Shreveport-Bossier City MSA      |
| East Baton Rouge | \$36,750 | Yes    | Yes      | \$794 | \$856 | \$1,013  | \$1,290 | \$1,583 | \$695 | \$744 | \$892   | \$1,031 | \$1,150 | \$794 | \$856 | \$1,013  | \$1,290 | \$1,438 | \$74,500 | Baton Rouge MSA                  |
| East Carroll     | \$25,450 | Yes    | No       | \$547 | \$551 | \$710    | \$946   | \$1,039 | \$433 | \$464 | \$557   | \$643   | \$718   | \$508 | \$511 | \$680    | \$822   | \$898   |          |                                  |
| East Feliciana   | \$36,750 | Yes    | No       | \$794 | \$856 | \$1,013  | \$1,290 | \$1,583 | \$695 | \$744 | \$892   | \$1,031 | \$1,150 | \$794 | \$856 | \$1,013  | \$1,290 | \$1,438 | \$74,500 | Baton Rouge MSA                  |
| Evangeline       | \$25,450 | Yes    | No       | \$576 | \$593 | \$710    | \$898   | \$1,054 | \$433 | \$464 | \$557   | \$643   | \$718   | \$508 | \$511 | \$680    | \$822   | \$898   |          |                                  |
| Franklin         | \$25,450 | Yes    | No       | \$536 | \$539 | \$710    | \$885   | \$1,039 | \$433 | \$464 | \$557   | \$643   | \$718   | \$508 | \$511 | \$680    | \$822   | \$898   |          |                                  |
| Grant            | \$28,800 | Yes    | No       | \$540 | \$650 | \$819    | \$1,085 | \$1,198 | \$530 | \$567 | \$681   | \$786   | \$877   | \$540 | \$650 | \$819    | \$989   | \$1,084 | \$55,400 | Alexandria MSA                   |
| Iberia           | \$27,400 | Yes    | No       | \$606 | \$610 | \$803    | \$1,001 | \$1,332 | \$505 | \$540 | \$648   | \$749   | \$836   | \$580 | \$584 | \$759    | \$940   | \$1,029 | \$64,800 | Lafayette MSA but with Parish-s  |
| Iberville        | \$29,550 | Yes    | No       | \$642 | \$700 | \$815    | \$1,004 | \$1,100 | \$530 | \$567 | \$681   | \$786   | \$877   | \$642 | \$700 | \$815    | \$1,004 | \$1,100 | \$74,500 | Baton Rouge MSA but with Parisl  |
| Jackson          | \$25,450 | Yes    | No       | \$576 | \$594 | \$710    | \$945   | \$972   | \$466 | \$499 | \$598   | \$691   | \$772   | \$529 | \$532 | \$680    | \$890   | \$974   |          |                                  |
| Jefferson        | \$33,700 | No     | No       | \$606 | \$624 | \$710    | \$996   | \$1,000 | \$575 | \$615 | \$738   | \$853   | \$951   | \$708 | \$827 | \$996    | \$1,147 | \$1,260 | \$65,700 | New Orleans - Metairie MSA       |
| Jefferson Davis  | \$28,900 | Yes    | No       | \$779 | \$908 | \$1,078  | \$1,396 | \$1,597 | \$492 | \$524 | \$604   | \$730   | \$815   | \$499 | \$524 | \$604    | \$838   | \$841   |          |                                  |

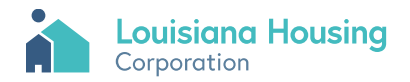

### HUD TDC Data

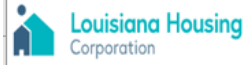

#### 2022/2023 QAP Application

#### HUD 2020 Unit Total Development Cost Limits Database

| Area         | Development Type         | Index                                 | 0 BR TDC  | 1 BR TDC  | 2 BR TDC  | 3 BR TDC  | 4 BR TDC  | 5 BR TDC  | 6 BR TDC  |
|--------------|--------------------------|---------------------------------------|-----------|-----------|-----------|-----------|-----------|-----------|-----------|
| Alexandria   | Detached / Semi-Detached | Alexandria Detached / Semi-Detached   | \$145,120 | \$187,874 | \$224,866 | \$268,224 | \$316,166 | \$346,652 | \$375,331 |
| Alexandria   | Row House                | Alexandria Row House                  | \$124,251 | \$162,431 | \$197,003 | \$240,777 | \$285,503 | \$314,488 | \$341,424 |
| Alexandria   | Walkup                   | Alexandria Walkup                     | \$110,726 | \$150,717 | \$190,564 | \$250,829 | \$310,484 | \$349,576 | \$388,125 |
| Alexandria   | Elevator                 | Alexandria Elevator                   | \$113,076 | \$158,307 | \$203,537 | \$271,383 | \$339,228 | \$384,459 | \$429,689 |
| Baton Rouge  | Detached / Semi-Detached | Baton Rouge Detached / Semi-Detached  | \$150,444 | \$194,602 | \$232,807 | \$277,526 | \$326,970 | \$358,413 | \$387,928 |
| Baton Rouge  | Row House                | Baton Rouge Row House                 | \$129,576 | \$169,159 | \$204,944 | \$250,079 | \$296,307 | \$326,248 | \$354,020 |
| Baton Rouge  | Walkup                   | Baton Rouge Walkup                    | \$116,001 | \$158,102 | \$200,059 | \$263,489 | \$326,310 | \$367,511 | \$408,171 |
| Baton Rouge  | Elevator                 | Baton Rouge Elevator                  | \$117,262 | \$164,167 | \$211,072 | \$281,429 | \$351,786 | \$398,691 | \$445,596 |
| Lafayette    | Detached / Semi-Detached | Lafayette Detached / Semi-Detached    | \$152,148 | \$196,859 | \$235,543 | \$280,841 | \$330,927 | \$362,777 | \$392,695 |
| Lafayette    | Row House                | Lafayette Row House                   | \$130,800 | \$170,831 | \$207,039 | \$252,763 | \$299,558 | \$329,873 | \$358,008 |
| Lafayette    | Walkup                   | Lafayette Walkup                      | \$116,930 | \$159,303 | \$201,529 | \$265,375 | \$328,596 | \$370,050 | \$410,949 |
| Lafayette    | Elevator                 | Lafayette Elevator                    | \$118,578 | \$166,010 | \$213,441 | \$284,588 | \$355,735 | \$403,167 | \$450,598 |
| Lake Charles | Detached / Semi-Detached | Lake Charles Detached / Semi-Detached | \$149,592 | \$193,474 | \$231,439 | \$275,869 | \$324,992 | \$356,230 | \$385,544 |
| Lake Charles | Row House                | Lake Charles Row House                | \$128,963 | \$168,323 | \$203,896 | \$248,737 | \$294,681 | \$324,436 | \$352,026 |
| Lake Charles | Walkup                   | Lake Charles Walkup                   | \$115,537 | \$157,501 | \$199,324 | \$262,547 | \$325,166 | \$366,242 | \$406,781 |
| Lake Charles | Elevator                 | Lake Charles Elevator                 | \$116,604 | \$163,245 | \$209,887 | \$279,849 | \$349,812 | \$396,453 | \$443,095 |
| Monroe       | Detached / Semi-Detached | Monroe Detached / Semi-Detached       | \$145,936 | \$189,010 | \$226,278 | \$269,989 | \$318,322 | \$349,056 | \$378,000 |
| Monroe       | Row House                | Monroe Row House                      | \$124,589 | \$162,981 | \$197,774 | \$241,911 | \$286,954 | \$316,153 | \$343,312 |
| Monroe       | Walkup                   | Monroe Walkup                         | \$110,775 | \$150,687 | \$190,451 | \$250,605 | \$310,134 | \$349,126 | \$387,562 |
| Monroe       | Elevator                 | Monroe Elevator                       | \$113,695 | \$159,173 | \$204,651 | \$272,868 | \$341,085 | \$386,563 | \$432,041 |
| New Orleans  | Detached / Semi-Detached | New Orleans Detached / Semi-Detached  | \$153,000 | \$197,987 | \$236,910 | \$282,499 | \$332,905 | \$364,959 | \$395,079 |
| New Orleans  | Row House                | New Orleans Row House                 | \$131,412 | \$171,667 | \$208,086 | \$254,105 | \$301,184 | \$331,686 | \$360,002 |
| New Orleans  | Walkup                   | New Orleans Walkup                    | \$117,394 | \$159,904 | \$202,264 | \$266,318 | \$329,740 | \$371,320 | \$412,338 |
| New Orleans  | Elevator                 | New Orleans Elevator                  | \$119,237 | \$166,931 | \$214,626 | \$286,168 | \$357,710 | \$405,405 | \$453,099 |

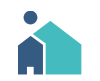

### Website Links

#### Louisiana Housing Corporation Website

- https://www.lhc.la.gov/
- Low-Income Housing Tax Credit (LIHTC) Program
  - <u>https://www.lhc.la.gov/low-income-housing-tax-credit-lihtc-program</u>
- Electronic Underwriting Application
  - 2022-2022 QAP Application Model
- Application Submission Website
  - <u>Application Submission Website</u>

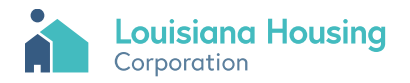

#### Click need to register link to register.

| S Louisiana Housing Corporation × +  | 0  | - | ٥    | 1    | ĸ |
|--------------------------------------|----|---|------|------|---|
| ← → C A forms.lhc.la.gov/lihtc/login | 07 | ☆ | *    | -    | : |
| Louisiana Housing<br>Corporation     |    | 1 | 1AIN | SITE |   |

| mail  | Password |  |
|-------|----------|--|
| Email | Password |  |

Privacy Policy Fight Fraud Daily Rates Contact Us

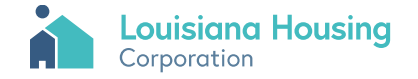

### Create an Account

#### Enter account information and click Create Account.

#### Create an Account

| First Name     |       | Last Name       |     |
|----------------|-------|-----------------|-----|
| Address        |       |                 |     |
| City           | State | ~               | ZIP |
| Phone Number   |       |                 |     |
| Email Address  |       |                 |     |
| Email          |       |                 |     |
| Password       |       | Confirm Passwor | rd  |
| Password       |       | Confirm         |     |
| Create Account |       |                 |     |

Already have an account? Log In

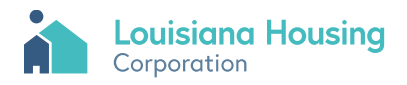

### Create an Account

#### Create an Account

| Lionel                         |           | Dennis           |
|--------------------------------|-----------|------------------|
| 2415 Quail Drive               |           |                  |
| Baton                          | Louisiana | ∽ 70808          |
| 225-769-8648                   |           |                  |
| Email Address                  |           |                  |
| ldennis@lhc.la.gov             |           |                  |
| Password                       |           | Confirm Password |
| •••••                          |           |                  |
| Create Account                 |           |                  |
| lready have an account? Log In |           |                  |

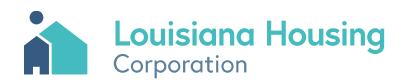

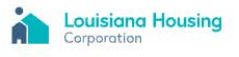

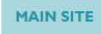

#### Create an Account Thank you! Your profile has been created.

A confirmation e-mail message will be sent to the e-mail address you provided shortly. Please check your inbox and spam folder. To complete the sign up process, please follow the instructions provided in the confirmation e-mail message you receive.

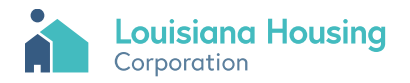

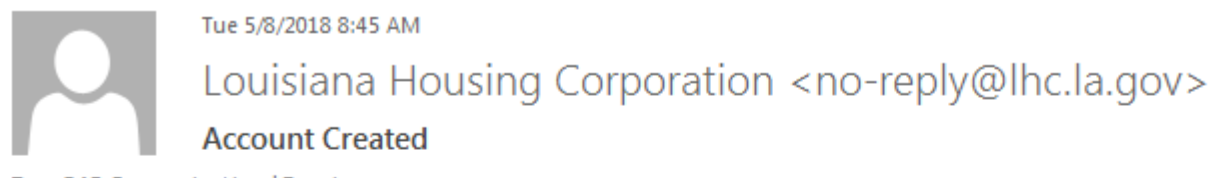

To QAP Comments; Lionel Dennis

Dear LHC-Test,

Your user account with Louisiana Housing Corporation has been created. Please <u>click this link to verify your identity</u>. Once verified, your account will be activated immediately.

Thank you, Louisiana Housing Corporation

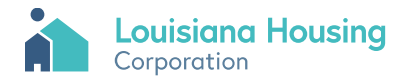

After confirming your email, log in and click the New Application button to begin new Application.

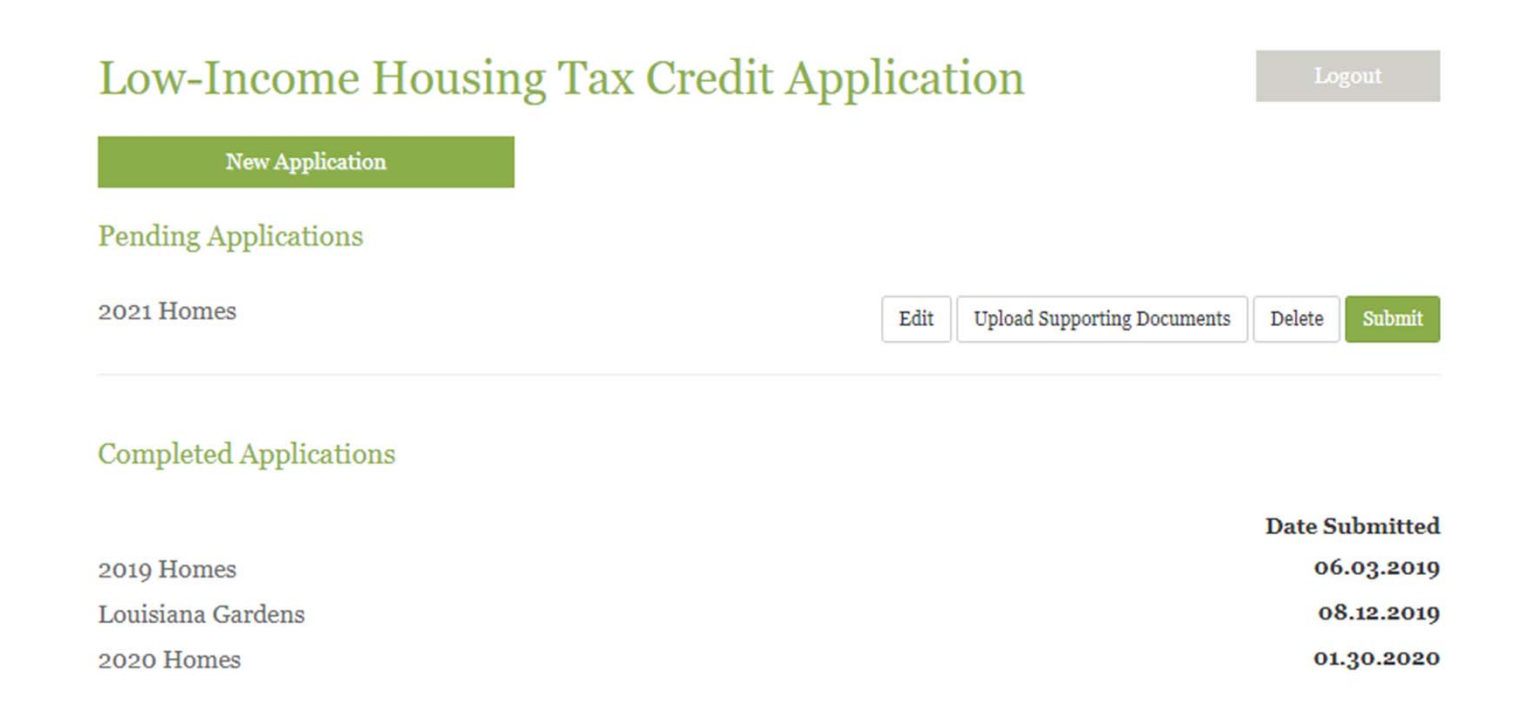

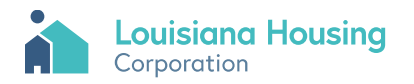

#### Enter Applicant, Taxpayer and Project information and click the Save & Continue.

| Low-Income Housing Tax Credi                                           | t Dashboard Logout               |
|------------------------------------------------------------------------|----------------------------------|
| Application<br>Need help? Download the application instruction manual. |                                  |
| General Information                                                    |                                  |
| Applicant First Name                                                   | Applicant Middle Name            |
| Applicant Last Name                                                    | Applicant Address                |
| Applicant Primary Phone Number                                         | Applicant Secondary Phone Number |
| Applicant Fax Number                                                   | Applicant Email                  |
| Tax Payer Name                                                         | Tax Payer Contact Name           |
| Tax Payer Address                                                      | Tax Payer Primary Phone Number   |

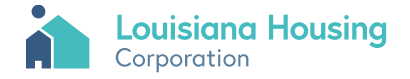

#### Enter Applicant, Taxpayer and Project information and click the Save & Continue.

| Tax Payer Secondary Phone Number | Tax Payer Fax Number  |
|----------------------------------|-----------------------|
| Tax Payer Email Address          | Project Name          |
| Project Address                  | Project Contact Name  |
| Project Phone Number             | Project Email Address |
|                                  | Save & Continue       |

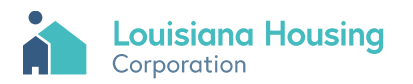

Click the upload button to browse and select a file to upload. Click delete to remove file.

Electronic Underwriting Application must be uploaded as an Excel file.

| Low-Income Housing Tax Credit                                         | Dashboard   |                                                       |
|-----------------------------------------------------------------------|-------------|-------------------------------------------------------|
| Application -                                                         |             |                                                       |
| Supporting Documents                                                  |             |                                                       |
| Project: 2021 Homes                                                   |             |                                                       |
| QAP Excel Application                                                 |             | 2021 OAP                                              |
|                                                                       |             | Application<br>Model from<br>website.xlsm ×<br>Delete |
| QAP Application (Saved as PDF)                                        |             | Upload                                                |
| Appendix 2: Site Control (see Threshold Requirement 1).               |             | Upload                                                |
| Appendix 3: Ownership History (see Threshold Requirement 19).         |             | Upload                                                |
| Appendix 4: Zoning (see Threshold Requirement 2).                     |             | Upload                                                |
| Appendix 6: Capital Needs Assessment (see Threshold Requirement 14).  |             | Upload                                                |
| Appendix 8: Waiver of Profit Limits (see Threshold Requirement 29).   |             | Upload                                                |
| Appendix 29: Project Amenities (see Threshold Requirement 28).        |             | Upload                                                |
| Appendix 36: Environmental Restrictions Checklist (see Threshold Requ | irement 4). | Upload                                                |
| Appendix 38: Infrastructure (see Threshold Requirement 3).            |             | Upload                                                |

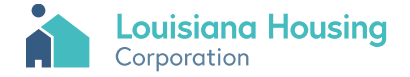

| Appendix 40: Minimum Internet / Cable (see Threshold Requirement 6).                           | Upload |
|------------------------------------------------------------------------------------------------|--------|
| Appendix 41: Energy Efficiency Requirements (see Threshold Requirement 8).                     | Upload |
| Appendix 42: Design Features (see Threshold Requirement 9).                                    | Upload |
| Appendix 44: Historic Rehabilitation Projects (see Threshold Requirement 15).                  | Upload |
| Appendix 45: Property Management Experience (Also Appendix 45) (see Threshold Requirement 22). | Upload |
| Appendix 52.22: Project has a Commercial Component; see Section 20.14.                         | Upload |
| Appendix 52.23: National Non-Metropolitan AMI; see Section 23.01.                              | Upload |
| Appendix 1: Ownership Information.                                                             | Upload |
| Appendix 2 (Site Control Worksheet)                                                            | Upload |
| Appendix 4 (Zoning Evidence)                                                                   | Upload |
| Appendix 5: Appraisal.                                                                         | Upload |
| Appendix 7: Financing Commitments.                                                             | Upload |
| Appendix 9: Development Services Agreement.                                                    | Upload |
| Appendix 10: Federal Agency Letter.                                                            | Upload |
| Appendix 11: Non-Profit Participation.                                                         | Upload |
| Appendix 12: Non-Profit IRS Determination Letter.                                              | Upload |

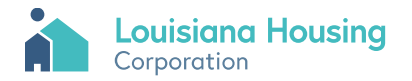

| Appendix 13: Non-Profit Counsel's Opinion.                                            | Upload |
|---------------------------------------------------------------------------------------|--------|
| Appendix 14: Non-Profit Articles and By-Laws.                                         | Upload |
| Appendix 15: CHDO Approval Letter.                                                    | Upload |
| Appendix 17: Points Claimed for Geographic Diversity.                                 | Upload |
| Appendix 18: Points Claimed for Redevelopment Project.                                | Upload |
| Appendix 19: Points Claimed in Rehabilitation & Preservation and/or New Construction. | Upload |
| Appendix 20: Scattered-Site Project.                                                  | Upload |
| Appendix 21: Preservation Property.                                                   | Upload |
| Appendix 22: Special Needs Project (Non-Elderly).                                     | Upload |
| Appendix 23: Points Claimed for Increased Unit Affordability.                         | Upload |
| Appendix 24: Basis Boost.                                                             | Upload |
| Appendix 26: Points Claimed for Additional Financial Support.                         | Upload |
| Appendix 27: Points Claimed for Green Building.                                       | Upload |
| Appendix 28: Community Facilities.                                                    | Upload |
| Appendix 30: Points Claimed for Additional Accessible Units.                          | Upload |
| Appendix 31: Points Claimed for On-Site Security.                                     | Upload |

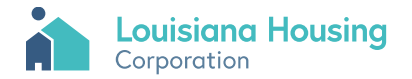

| Appendix 34: Certification Regarding Debarment.                                 | Upload |
|---------------------------------------------------------------------------------|--------|
| Appendix 52: Other Project Information.                                         | Upload |
| Appendix 53: Miscellaneous Waivers.                                             | Upload |
| Appendix 52.01: LIHTC Per-Developer Cap.                                        | Upload |
| Appendix 52.02: QNP / CHDO Pool Application.                                    | Upload |
| Appendix 52.03: National Housing Trust Fund.                                    | Upload |
| Appendix 52.04: HOME Funds.                                                     | Upload |
| Appendix 52.05: CDBG-DR Funds.                                                  | Upload |
| Appendix 52.06: Multiple Building Types Within the Project.                     | Upload |
| Appendix 52.07: Multiple Census Tracts Within the Project.                      | Upload |
| Appendix 52.08: Homeownership Project.                                          | Upload |
| Appendix 52.09: Basis Boost.                                                    | Upload |
| Appendix 52.10: Equipment Owned by the Developer or Builder or a Related Party. | Upload |
| Appendix 52.11: Community Service Facility.                                     | Upload |
| Appendix 52.12: Applicant's Concluded Utility Allowances.                       | Upload |
| Appendix 52.13: Flags on Unit Mix and Rents Worksheet.                          | Upload |
| Appendix 52.14: Points Claimed for Elderly Households.                          | Upload |

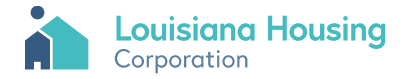

| Appendix 52.15: Points Claimed for Non-PSH Units Affordable At or Below 30% AMI.                   | Upload |
|----------------------------------------------------------------------------------------------------|--------|
| Appendix 52.16: Points Claimed for PSH Units.                                                      | Upload |
| Appendix 52.17: Rental Subsidy.                                                                    | Upload |
| Appendix 52.18: Points Claimed for Optional Amenities.                                             | Upload |
| Appendix 52.19: Deferred Developer Fee Payable Within 15 Years.                                    | Upload |
| Appendix 52.20: CDBG Interest Rate Above Zero.                                                     | Upload |
| Appendix 52.21: Adjusted Total Development Cost is Above the HUD Limit.                            | Upload |
| Appendix 52.25: Allowed Return on Taxpayer Capital.                                                | Upload |
| Appendix 52.26: Income Averaging Set-Aside Was Selected.                                           | Upload |
| Appendix 52.27: Documentation of Extraordinary Site Costs.                                         | Upload |
| Appendix 52.28: Documentation of Request that LHC Staff Approve Exclusion of Other Cost Increases. | Upload |
| Appendix 52.29: Adjusted TDC Exceeds Maximum TDC Limit for This Project.                           | Upload |
| Appendix 52.30: Waiver of QAP Minimum Operating Expense Requirement.                               | Upload |
| Appendix 52.31: Operating Subsidy.                                                                 | Upload |
| Appendix 52.32: Rehab.                                                                             | Upload |
| Appendix 52.33: Points Claimed for HUD Defensible Space.                                           | Upload |
| Appendix LHC-3: Developer Experience Exhibit.                                                      | Upload |

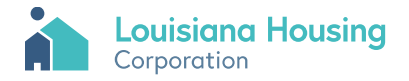

| Appendix LHC-4: Management Experience Exhibit.                                      | Upload |
|-------------------------------------------------------------------------------------|--------|
| Appendix LHC-5: Tenant Selection Plan.                                              | Upload |
| Basis Calculation                                                                   | Upload |
| Developer Experience (LHC-3)                                                        | Upload |
| Development Costs                                                                   | Upload |
| Development Team                                                                    | Upload |
| Project Description                                                                 | Upload |
| Property Management Experience (LHC-4)                                              | Upload |
| Reserve Adequacy                                                                    | Upload |
| Revenues and Expenses                                                               | Upload |
| Syndication                                                                         | Upload |
| Taxpayer Certification                                                              | Upload |
| Threshold Requirement 7: Washers and Dryers for New Construction Projects.          | Upload |
| Threshold Requirement 10: NC or SR Projects in Special Flood Hazard Areas.          | Upload |
| Threshold Requirement 11: Compliance with Local Floodplain Management Requirements. | Upload |
| Threshold Requirement 12: Floodplain Determination.                                 | Upload |

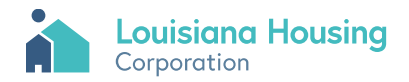

| Threshold Requirement 13: Architect's Certification for Levee Protected Areas.           | Upload |
|------------------------------------------------------------------------------------------|--------|
| Threshold Requirement 16: Minimum Score.                                                 | Upload |
| Threshold Requirement 17: Audited Financials of Project (Or Equivalent) from Seller.     | Upload |
| Threshold Requirement 18: Sales Price With Related Persons.                              | Upload |
| Threshold Requirement 20: Organizational Chart for Taxpayer / Applicant.                 | Upload |
| Threshold Requirement 21: Developer Experience.                                          | Upload |
| Threshold Requirement 25: Failure to Meet Minimum Unit Size / Bathroom<br>Requirements.  | Upload |
| Threshold Requirement 26: Failure to Meet Maximum Unit Development Cost<br>Requirements. | Upload |
| Threshold Requirement 27: Construction and Design Standards.                             | Upload |
| Threshold Requirement 30: Developer Certification of Sources and Uses.                   | Upload |
| Threshold Requirement : Signed Documents.                                                | Upload |
| Unit Mix and Rents                                                                       | Upload |
| Threshold Requirement 6: Minimum Internet / Cable Capacity Requirements.                 | Upload |
| Threshold Requirement 8: Energy Efficiency Requirements.                                 | Upload |
| Threshold Requirement 9: Design Features.                                                | Upload |
| Threshold Requirement 15: Historic Rehabilitation Projects.                              | Inload |

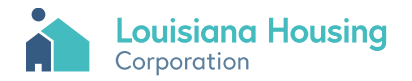

#### Once done uploading files, click the dashboard button to return to dashboard.

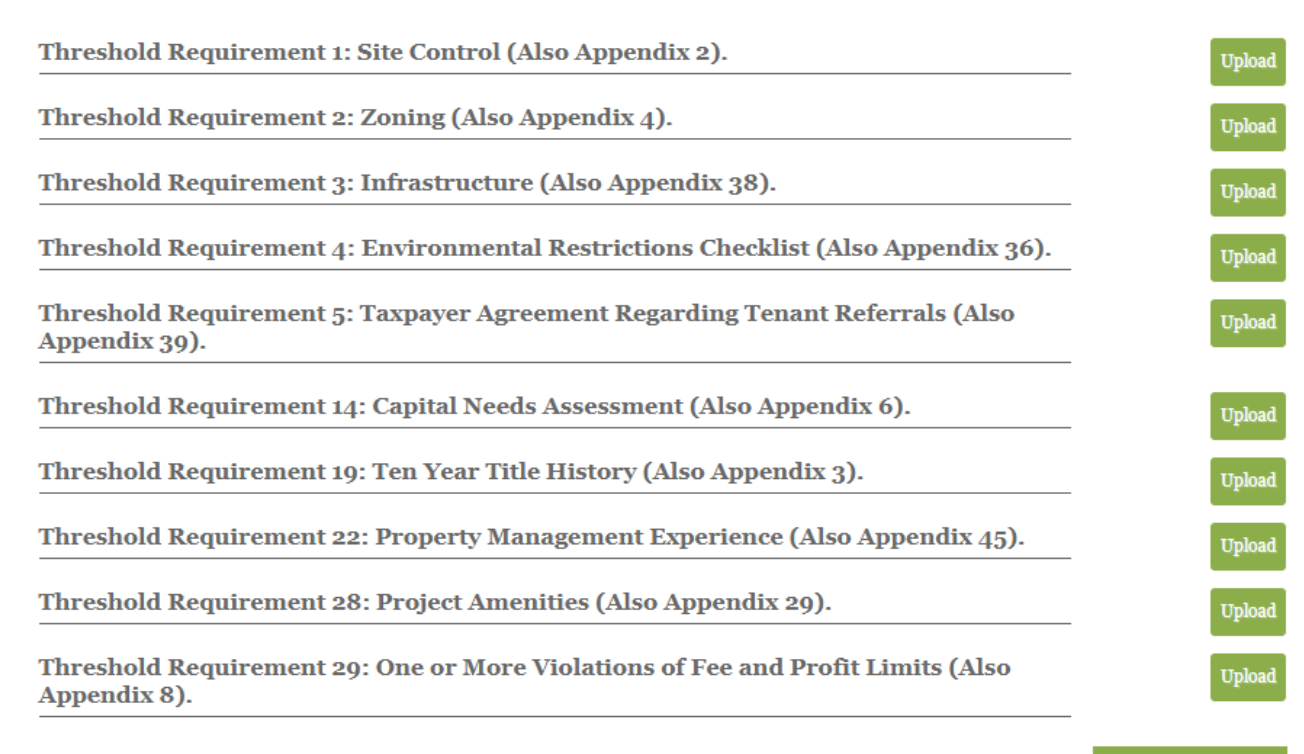

Dashboard

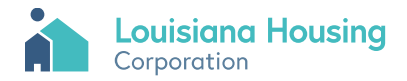

Click Edit to edit the application information. Click Upload Supporting Documents to upload or delete files. Click Submit to submit application.

| Low-Income Housing Tax Credit Application |      | Logout                      |         |           |
|-------------------------------------------|------|-----------------------------|---------|-----------|
| New Application                           |      |                             |         |           |
| Pending Applications                      |      |                             |         |           |
| 2021 Homes                                | Edit | Upload Supporting Documents | Delete  | Submit    |
| Completed Applications                    |      |                             |         |           |
|                                           |      |                             | Date St | ubmittee  |
| 2019 Homes                                |      |                             | 06      | .03.2019  |
| Louisiana Gardens                         |      |                             | 08      | 8.12.2019 |
| 2020 Homes                                |      |                             | 01.     | 30.2020   |
|                                           |      |                             |         |           |

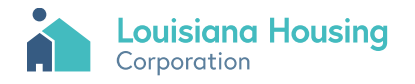

#### Click ok to submit.

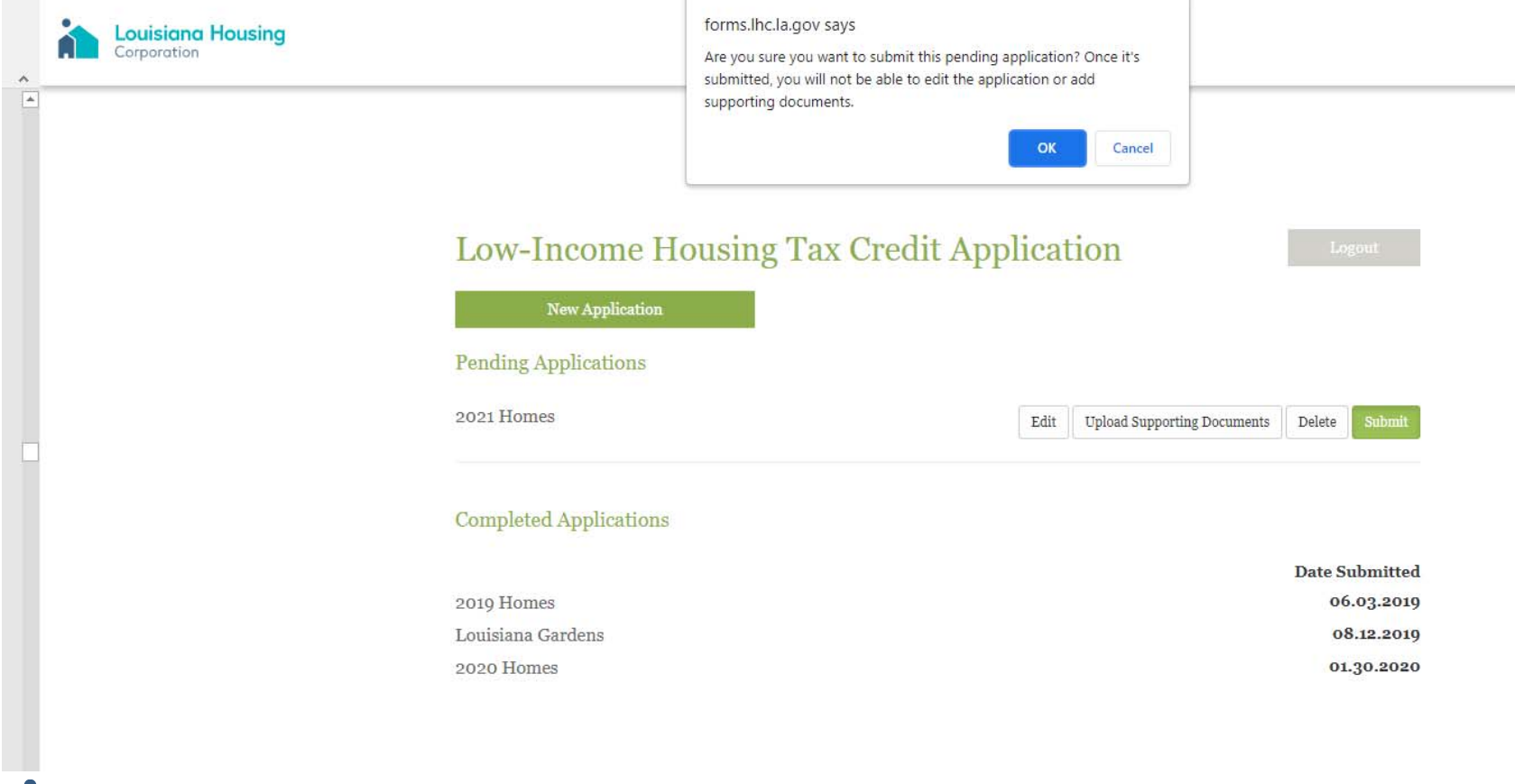

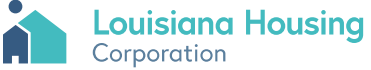

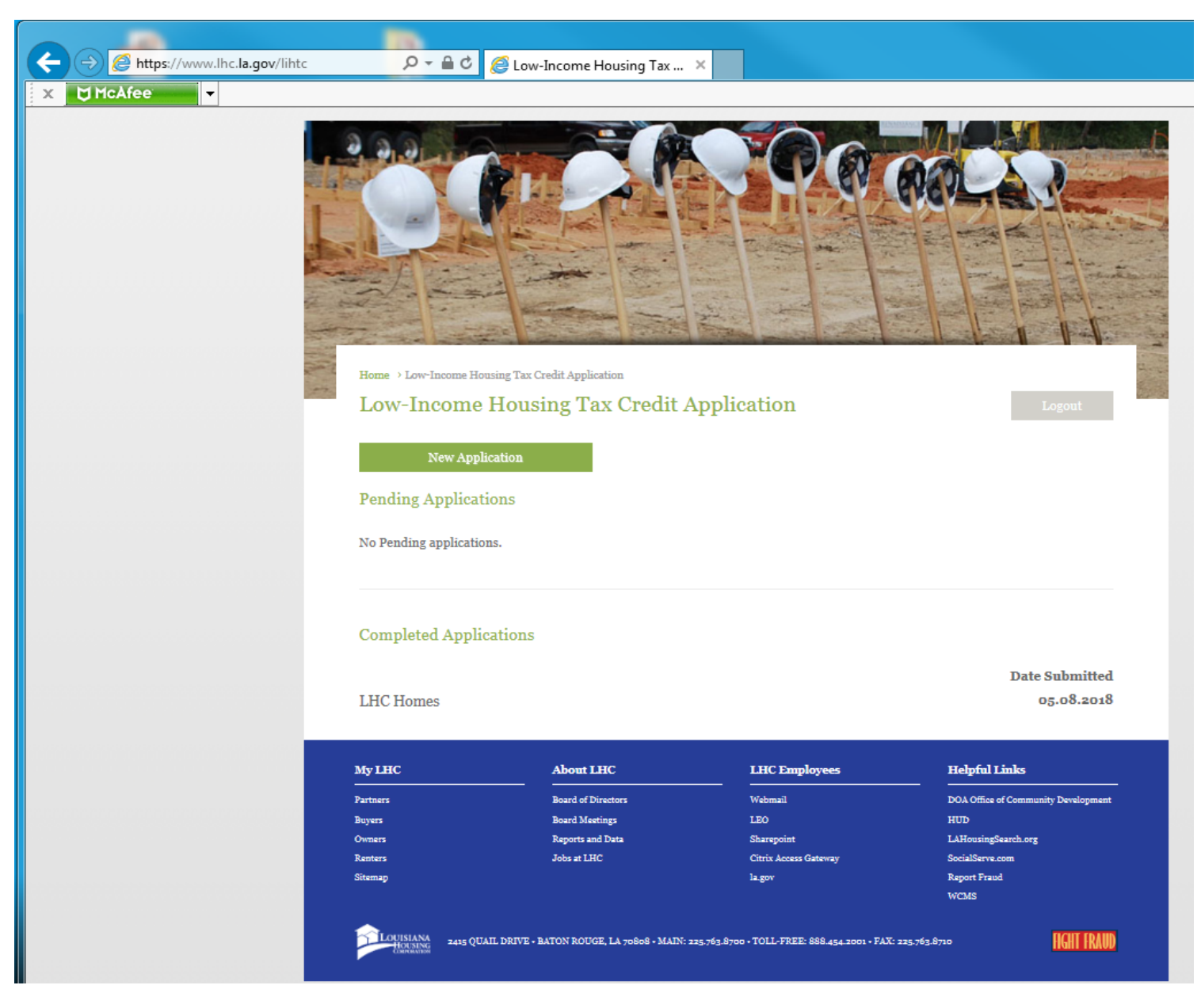

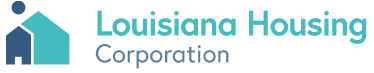

Louisiana Housing Corporation <no-reply@lhc.la.gov> Louisiana Housing Corporation - Application Submitted

To QAP Comments; Lionel Dennis

Dear LHC-Test Account,

This is to notify you that your application for LHC Homes was received at 2018-05-08 10:10:23.0 with 1 docs attached.

If you have any questions, feel free to contact LHC at 225.763.8700 or lihtc@lhc.la.gov.

Please vist <u>www.lhc.la.gov</u> for up to date information regarding future funding opportunities. We look forward to working alongside you to develop safe, affordable, energy efficient housing for Louisiana residents..

Thank you,

Louisiana Housing Corporation

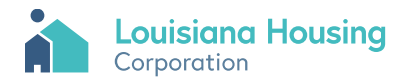

**Contact Information** 

Qapcomments@lhc.la.gov

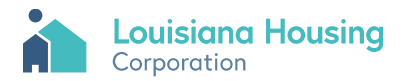

#### **Contact Information**

#### Louis Russell

Director Of Housing Development

Irussell@lhc.la.gov

225.763.8639

#### Wendy Hall

Housing Finance Supervisor

whall@lhc.la.gov

225.763.8647

#### **Lionel Dennis**

Housing Finance Specialist

ldennis@lhc.la.gov

225.763.8646

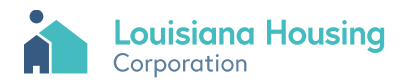